4-410-132-11(1)

## SONY

## Digitalni dalekozor s funkcijom snimanja

Upute za uporabu HR

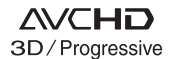

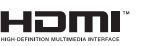

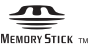

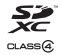

DEV-3/5/5K

#### Bilješka za korisnika

Broj modela i serijski broj nalaze se na donjoj strani uređaja. Zabilježite serijski broj na dolje naznačeno mjesto. Ove brojeve upotrijebite svaki put kad kontaktirate svog Sony prodavatelja u svezi s ovim proizvodom.

| Broj modela DEV- |  |
|------------------|--|
| Serijski broj    |  |
| Broj modela AC-  |  |
| Serijski broj    |  |

#### UPOZORENJE

Kako biste smanjili opasnost od požara ili električnog udara, nemojte izlagati uređaj kiši ili vlazi.

Nemojte izlagati baterije visokim tempe raturama, primjerice od izravnog sunčeva svjetla, otvorenog plamena i sl.

#### **OPREZ**

#### Baterija

Ako se baterijom pogrešno rukuje, baterija može eksplodirati, uzrokovati požar ili kemijske opekline. Pridržavajte se sljedećih mjera opreza.

- Nemojte rastavljati bateriju.
- Nemojte je razbijati niti izlagati silama, udarcima čekića, ispuštati na tlo ili stajati na nju.
- Nemojte kratko spajati bateriju niti dozvoliti kratki spoj njezinih kontakata.
- Nemojte izlagati bateriju temperaturama iznad 60°C, primjerice izlaganjem izravnom suncu ili ostavljanjem u vozilu parkiranom na suncu.
- Nemojte je spaljivati ili bacati u vatru.
- Nemojte rukovati oštećenim baterijama ili litijionskim baterijama koje su procurile.
- Bateriju punite isključivo originalnim punjačem tvrtke Sony ili uređajem koji služi za punjenje baterija.

- Držite bateriju izvan dosega male djece.
- Bateriju držite suhom.
- Zamijenite bateriju isključivo jednakom ili ekvivalentnom kakvu preporučuje tvrtka Sony.
- Zbrinite isluženu bateriju odmah, u skladu s uputama u nastavku.

Zamijenite bateriju isključivo novom baterijom navedenog tipa. U suprotnom može doći do požara ili ozljeda.

#### Mrežni adapter

Adapter tijekom uporabe nemojte držati u uskom prostoru, kao što je između zida i namještaja.

Kod uporabe mrežnog adaptera, upotrijebite obližnju zidnu utičnicu. Odmah odspojite adapter iz zidne utičnice ako se tijekom uporabe ovog proizvoda pojave problemi.

Čak i dok je ovaj proizvod isključen, mrežno napajanje se ne prekida sve dok je adapter spojen u zidnu utičnicu.

#### Napomena o mrežnom kabelu (kabelu napajanja)

Mrežni kabel dizajniran je za uporabu samo s ovim modelom proizvoda i ne smije se koristiti s drugom električnom opremom.

Preveliki tlak zvuka iz slušalica može uzrokovati gubitak sluha.

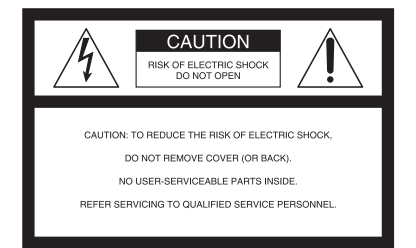

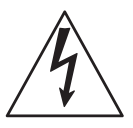

Taj simbol upozorava korisnika na prisutnost neizoliranog "opasnog napona" unutar uređaja, koji može biti dovoljno snažan da predstavlja opasnost od električnog udara.

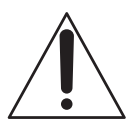

Taj simbol upozorava na prisutnost važnih uputa za uporabu i održavanje (servisiranje) u priručniku isporučenom uz uređaj.

# VAŽNE SIGURNOSNE NAPOMENE

## SAČUVAJTE OVE UPUTE. OPASNOST – ZA SMANJENJE RIZIKA OD ELEKTRIČNOG UDARA, PAŽLJIVO PROČITAJTE OVE UPUTE.

- Pročitajte ove upute.
- Sačuvajte ove upute.
- Pridržavajte se svih upozorenja.
- Pridržavajte se svih uputa.
- Nemojte upotrebljavati uređaj u blizini vode.
- Čistite samo suhom krpom.
- Nemojte blokirati ventilacijske otvore. Uređaj postavite u skladu s uputama proizvođača.
- Nemojte postavljati u blizini izvora topline, poput radijatora, grijalice, peći i sl., ili uz uređaje koji stvaraju toplinu (uključujući pojačala).
- Zaštitite mrežni kabel kako se po njemu ne bi hodalo i kako se ne bi oštetio u blizini utikača, utičnice i na mjestu gdje izlazi iz uređaja.
- Upotrebljavajte samo dodatni pribor koji preporučuje proizvođač.
- Upotrebljavajte samo kolica, postolja, stative, nosače ili stolove koje preporučuje proizvođač uređaja ili koji se prodaju s uređajem. Ako se upotrebljavaju kolica, treba pripaziti kod premještanja uređaja da ne dođe do ozljeda u slučaju prevrtanja.

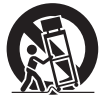

- Odspojite uređaj iz zidne utičnice tijekom grmljavinskog nevremena ili ako ga nećete upotrebljavati duže vrijeme.
- Servisiranje prepustite stručnom osoblju. Uređaj je potrebno servisirati ako je došlo do bilo kakvih oštećenja, primjerice, mrežnog kabela ili utikača, od prolijevanja tekućina, upadanja predmeta u uređaj, izlaganja kiši ili vlazi, ako uređaj ne radi ispravno ili ako je pao.
- Ako oblik utikača ne odgovara mrežnoj utičnici, koristite adapter utikača koji odgovara vašoj mrežnoj utičnici.

Odgovarajući utikači za razne države/regije po svijetu.

|                | $\odot$         |                 |                 | $\odot$   | $\odot$   | $\bigcirc$        |
|----------------|-----------------|-----------------|-----------------|-----------|-----------|-------------------|
| Tip A          | Tip B           | Tip BF          | Tip B3          | Tip C     | Tip SE    | Tip O             |
| (američki tip) | (britanski tip) | (britanski tip) | (britanski tip) | (CEE tip) | (CEE tip) | (tip za Oceaniju) |

U tablici se navodi odgovarajući napon i vrsta utikača.

Ovisno o području, koristi se drugi tip utikača i napona.

Pažnja: Primjenjivat će se zahtjevi o specifikacijama kabela napajanja za svaku državu.

- Samo za SAD

Koristite kabel napajanja UL Listed, 1,5 – 3 m, tip SPT-2 ili NISPT-2, AWG br. 18, za 125 V 7 A, s NEMA 1-15P utikačem predviđenim za 125 V 15 A.

#### Europa

| Države/regije | Napon   | Frekvencija (Hz) | Vrsta utikača |
|---------------|---------|------------------|---------------|
| Austrija      | 230     | 50               | С             |
| Belgija       | 230     | 50               | С             |
| Češka         | 220     | 50               | С             |
| Danska        | 230     | 50               | С             |
| Finska        | 230     | 50               | С             |
| Francuska     | 230     | 50               | С             |
| Njemačka      | 230     | 50               | С             |
| Grčka         | 220     | 50               | С             |
| Mađarska      | 220     | 50               | С             |
| Island        | 230     | 50               | С             |
| Irska         | 230     | 50               | C/BF          |
| Italija       | 220     | 50               | С             |
| Luksemburg    | 230     | 50               | С             |
| Nizo zemska   | 230     | 50               | С             |
| Norveška      | 230     | 50               | С             |
| Poljska       | 220     | 50               | С             |
| Portugal      | 230     | 50               | С             |
| Rumunjska     | 220     | 50               | С             |
| Rusija        | 220     | 50               | С             |
| Slovačka      | 220     | 50               | С             |
| Španjolska    | 127/230 | 50               | С             |
| Švedska       | 230     | 50               | С             |
| Švicarska     | 230     | 50               | С             |
| UK            | 240     | 50               | BF            |
| Azija         |         |                  |               |
| Države/regije | Napon   | Frekvencija (Hz) | Vrsta utikača |
| Kina          | 220     | 50               | А             |
| Hong Kong     | 200/220 | 50               | BF            |
| Indija        | 230/240 | 50               | С             |
| Indonezija    | 127/230 | 50               | С             |
| Japan         | 100     | 50/60            | А             |
| Koreja (Rep.) | 220     | 60               | С             |
| Malezija      | 240     | 50               | BF            |
| Filipini      | 220/230 | 60               | A/C           |
| Singapur      | 230     | 50               | BF            |
| Tajvan        | 110     | 60               | А             |
| Tajland       | 220     | 50               | C/BF          |
| Vijetnam      | 220     | 50               | A/C           |

#### Oceanija

| Države/regije     | Napon   | Frekvencija (Hz) | Vrsta utikača |
|-------------------|---------|------------------|---------------|
| Australija        | 240     | 50               | 0             |
| Novi Zeland       | 230/240 | 50               | 0             |
| Sjeverna Amerika  |         |                  |               |
| Države/regije     | Napon   | Frekvencija (Hz) | Vrsta utikača |
| Kanada            | 120     | 60               | А             |
| SAD               | 120     | 60               | А             |
| Središnja Amerika |         |                  |               |
| Države/regije     | Napon   | Frekvencija (Hz) | Vrsta utikača |
| Bahami            | 120/240 | 60               | А             |
| Kostarika         | 110     | 60               | А             |
| Kuba              | 110/220 | 60               | A/C           |
| Dominikanska Rep. | 110     | 60               | А             |
| Salvador          | 110     | 60               | А             |
| Gvatemala         | 120     | 60               | A             |
| Honduras          | 110     | 60               | А             |
| Jamajka           | 110     | 50               | А             |
| Meksiko           | 120/127 | 60               | А             |
| Nikaragva         | 120/240 | 60               | А             |
| Panama            | 110/220 | 60               | А             |
| Južna Amerika     |         |                  |               |
| Države/regije     | Napon   | Frekvencija (Hz) | Vrsta utikača |
| Argentina         | 220     | 50               | C/BF/O        |
| Brazil            | 127/220 | 60               | A/C           |
| Čile              | 220     | 50               | С             |
| Kolumbija         | 120     | 60               | А             |
| Peru              | 220     | 60               | A/C           |
| Venezuela         | 120     | 60               | А             |
| Bliski istok      |         |                  |               |
| Države/regije     | Napon   | Frekvencija (Hz) | Vrsta utikača |
| Iran              | 220     | 50               | C/BF          |
| Irak              | 220     | 50               | C/BF          |
| Izrael            | 230     | 50               | С             |
| Saudijska Arabija | 127/220 | 50               | A/C/BF        |
| Turska            | 220     | 50               | С             |
| UAE               | 240     | 50               | C/BF          |
| Afrika            |         |                  |               |
| Države/regije     | Napon   | Frekvencija (Hz) | Vrsta utikača |
| Alžir             | 127/220 | 50               | С             |
| Kongo (DR)        | 220     | 50               | С             |
| Egipat            | 220     | 50               | С             |
| Etiopija          | 220     | 50               | С             |
| Kenija            | 240     | 50               | C/BF          |
| Nigerija          | 230     | 50               | C/BF          |
| Južna Afrika      | 220/230 | 50               | C/BF          |
| Tanzanija         | 230     | 50               | C/BF          |
| Tunis             | 220     | 50               | C             |
|                   |         |                  | -             |

## Prvo pročitajte

Prije uporabe uređaja, pažljivo pročitajte ovaj priručnik te ga sačuvajte za buduću uporabu.

#### Napomena za korisnike u Republici Hrvatskoj

#### IZJAVA O SUKLADNOSTI

Proizvođač ovog proizvoda je Sony Corporation, 1-7-1 Konan Minato-ku, Tokyo 108-0075, Japan.

Sony, odnosno njegov ovlašteni zastupnik Sony Europe Limited, Predstavništvo u Republici Hrvatskoj izjavljuje da je ovaj proizvod usklađen s bitnim zahtjevima tehničkih propisa koji su za ovaj proizvod utvrđeni.

Izjave o sukladnosti dostupne su na internetskoj stranici **www.sukladnost-sony.com.hr** 

#### ZA KORISNIKE U EUROPI

# CE

Ovime Sony Corporation izjavljuje da je digitalni dalekozor s funkcijom snimanja DEV-5/5K usklađen s osnovnim zahtjevima i drugim primjenjivim odredbama smjernice 1999/5/EC. Za detalje posjetite sljedeći URL: http://www.compliance.sony.de/

#### Napomena za korisnike u zemljama koje primjenjuju EU smjernice

Proizvođač ovog uređaja je Sony Corporation 1-7-1 Konan Minato-ku Tokyo, 108-0075 Japan. Ovlašteni predstavnik za EMC i sigur nost proizvoda je Sony Deutschland GmbH, Hedelfinger Strasse 61, 70327 Stuttgart, Njemačka. Za pitanja servisa i jamstva pogledajte adresu na jamstvenom listu.

#### PAŽNJA

Elektromagnetsko polje na određenim frek vencijama može utjecati na sliku i zvuk ovog uređaja.

Ovaj proizvod je ispitan i potvrđena je uskla đenost sa smjernicom EMC za uporabu spojnih kabela kraćih od 3 m.

#### Napomena

Ako statički elektricitet ili elektromagnetizam prouzroči prekid prijenosa podataka, ponovo pokrenite aplikaciju ili odspojite i ponovo spojite komunikacijski kabel (USB, i sl.).

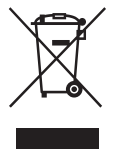

Zbrinjavanje isluženih električnih i elektroničkih uređaja za poslovnu primjenu (primjenjuje se u Europskoj Uniji i ostalim europskim zemljama s posebnim sustavima zbrinjavanja) (DEV-5K)

Ova oznaka na proizvodu ili na ambalaži označava da se ovaj proizvod ne smije zbrinjavati kao kućni otpad. On treba biti zbrinut na za tu namjenu predviđenom mjestu za preuzimanje radi reciklaže električke ili elektroničke opreme.

Pravilnim zbrinjavanjem starog proizvoda pomažete u sprječavanju mogućih štetnih posljedica za okoliš i ljudsko zdravlje, do kojih može doći uslijed nepravilnog odlaganja proizvoda. Reciklažom materijala pomažete u očuvanju prirodnih izvora. Za detaljne informacije o reciklaži ovog proizvoda, molimo kontaktirajte lokalno Sonyjevo predstavništvo ili posjetite internetsku stranicu Sony Europe za podršku poslovnim korisnicima. http://www.pro.sony.eu/environment

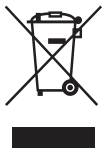

#### Zbrinjavanje starih električnih i elektroničkih uređaja (primjenjuje se u Europskoj Uniji i ostalim europskim zemljama s posebnim sustavima zbrinjavanja) (DEV-3/5)

Ova oznaka na proizvodu ili na

ambalaži označava da se ovaj proizvod ne smije zbrinjavati kao kućni otpad. On treba biti zbrinut na za tu namjenu predviđenom mjestu za reciklažu električke ili elektroničke opreme.

Pravilnim zbrinjavanjem starog proizvoda pomažete u sprječavanju mogućih štetnih posljedica za okoliš i ljudsko zdravlje, do kojih može doći uslijed nepravilnog odlaganja proizvoda. Reciklažom materijala pomažete u očuvanju prirodnih izvora. Za detaljne informacije o reciklaži ovog proizvoda, molimo kontaktirajte vašu lokalnu upravu, odlagalište otpada ili trgovinu u kojoj ste kupili proizvod.

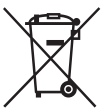

#### Zbrinjavanje starih baterija (primjenjuje se u Europskoj Uniji i ostalim europskim zemljama s posebnim sustavima zbrinjavanja)

Ova oznaka na bateriji ili na ambalaži označava da se baterija koja je isporučena uz ovaj proizvod ne smije zbrinjavati kao kućni otpad.

Na određenim baterijama uz ovu oznaku može se pojaviti kemijski simbol. Kemijski znak za živu (Hg) ili olovo (Pb) stavlja se na bateriju ako ona sadrži više od 0,0005% žive ili 0,004% olova.

Pravilnim zbrinjavanjem starih baterija pomažete u sprječavanju mogućih štetnih posljedica za okoliš i ljudsko zdravlje, do kojih može doći uslijed nepravilnog odlaganja baterija. Reciklažom materijala pomažete u očuvanju prirodnih izvora. U slučaju da neki proizvod iz sigurnosnih razloga ili zbog performansi ili ispravnosti zahtijeva stalnu vezu s ugrađenom baterijom, njezinu zamjenu valja povjeriti isključivo ovlaštenom servisu. Kako bi se zajamčilo pravilno rukovanje baterijom, na kraju njezina radnog vijeka je odnesite na odlagalište za recikliranje električne i elektronske opreme. Za sve ostale baterije molimo da pogledate poglavlje o tome kako sigurno izvaditi bateriju iz uređaja. Bateriju odnesite na odlagalište za recikliranje dotrajalih baterija. Za detaljne informacije o reciklaži ovog proizvoda ili baterije, molimo kontaktirajte vašu lokalnu upravu, odlagalište otpada ili trgovinu u kojoj ste kupili proizvod.

#### Uporaba ovog proizvoda

 Nemojte držati ovaj proizvod za sljedeće dijelove niti za pokrove priključnica.

Tražilo

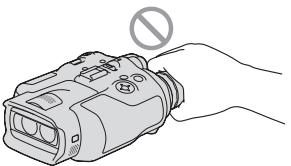

 Ne stavljajte ovaj proizvod tražilom okrenutim nadolje.

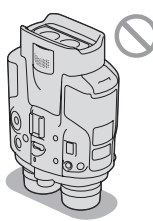

 Ovaj proizvod nije nepropustan za prašinu, kapanje tekućine i vodu. Pogledajte "Mjere opreza" (str. 46).

#### Opcije izbornika, tražilo i objektiv

- Opcija izbornika koja je označena sivo nije dostupna u trenutnim uvjetima snimanja ili reprodukcije.
- Tražilo je proizvedeno uporabom vrlo precizne tehnologije tako da je preko 99,99% piksela funkcionalnih za uporabu. Ipak, u tražilu se mogu trajno pojaviti sitne crne i/ili svijetle točkice (bijele, crvene, plave ili zelene). Ove točkice su normalna posljedica postupka proizvodnje i ne utječu na snimanje ni na koji način.
- Dugotrajno izlaganje tražila ili objektiva izravnom suncu može uzrokovati kvar.
- Nemojte usmjeravati uređaj prema suncu. Time možete uzrokovati kvar ovog proizvoda. Sunce snimajte samo kad je slabe svjetline, kao što je u suton.

#### O podešavanju jezika

 Izbornici na svakom od lokalnih jezika korišteni su za opise postupaka rukovanja. Ako je potrebno, promijenite jezik prikaza na zaslonu prije uporabe ovog proizvoda (str. 24).

#### O snimanju

- Za stabilan rad memorijske kartice savjetujemo da prije prve uporabe formatirate memorijsku karticu u ovom proizvodu. Formatiranjem će se izbrisati svi podaci, koji se zatim ne mogu vratiti. Važne podatke pohranite na računalo i sl.
- Prije početka snimanja, provjerite funkciju snimanja kako biste bili sigurni da će se slika i zvuk snimiti bez problema.
- Proizvođač ne može kompenzirati gubitak snimljenog materijala čak i ako snimanje ili reprodukcije nisu mogući zbog kvara ovog proizvoda, memorijske kartice i sl.
- Sustav TV boja se razlikuje ovisno o državi i regiji. Za gledanje snimaka na TV prijemniku, podesite [60i/50i Sel] na odgovarajuću postavku za vašu državu/regiju prije snimanja (str. 22).
- TV programi, filmovi, videovrpce i drugi materijali mogu biti zaštićeni autorskim pravima. Neovlašteno snimanje takvih materijala može biti u suprotnosti zakonima o autorskim pravima.
- Zbog načina na koji osjetilo slike (CMOS senzor) očitava slikovne signale, moguće su sljedeće pojave.
  - Objekt koji brzo prolazi kroz kadar može ispasti izobličen ovisno o uvjetima snimanja. (Ta pojava može se zamijetiti na zaslonima s visokom razlučivošću pokreta.)
  - Pri snimanju pod fluorescentnim svjetlom pojavljuju se na zaslonu vodoravne linije. Ta pojava može se smanjiti podešavanje brzine zatvarača.
  - Slike na zaslonu izgledaju podijeljene vodoravno kad je objekt osvijetljen bljeskalicom. Ta pojava može se smanjiti primjenom manje brzine zatvarača.
- Koristite ovaj proizvod u skladu s lokalnim zakonima i odredbama.

 Pogledajte str. 24 za napomene o memorijskim karticama koje možete upotrebljavati uz ovaj proizvod.

#### Napomene o reprodukciji

 Snimke načinjene ovim proizvodom možda nećete moći reproducirati normalno drugim uređajima. Također, snimke načinjene drugim uređajima možda nećete moći reproducirati ovim proizvodom.

## DVD mediji snimljeni u HD (high definition) kvaliteti slike

 DVD mediji snimljeni u high definition (HD) kvaliteti slike mogu se reproducirati na uređajima kompatibilnima s AVCHD standardom. Diskovi s high definition (HD) sadržajima ne mogu se reproducirati u DVD uređajima/rekorderima jer oni nisu kompatibilni s AVCHD formatom. Ako u DVD uređaj/rekorder umet nete disk snimljen u AVCHD formatu (high definition kvaliteta slike (HD)), možda ga nećete moći izbaciti.

#### Pohranite sve svoje snimke

- Kako biste izbjegli gubitak slikovnih podataka, povremeno pohranite svoje snimke na vanjski medij.
- Vrste diskova ili medija na koje možete pohraniti snimke ovise o odabranoj postavci [## REC Mode] tijekom snimanja. Videozapisi snimljeni s postavkom [60p Quality PS] ([50p Quality PS]) ili [Highest Quality FX] mogu se pohraniti na vanjske medije ili Blu-ray diskove.

#### Napomene o bateriji i mrežnom adapteru

- Skinite bateriju ili odspojite mrežni adapter tek nakon isključivanja ovog proizvoda.
- Odspojite mrežni adapter iz ovog proizvoda držeći i proizvod i DC priključak.

#### Napomena o temperaturi dalekozora/ baterije

 Kad se ovaj proizvod ili baterija jako zagrije ili ohladi, možda neće raditi snimanje ili reprodukcija jer se aktivirala funkcija zaštite ovog proizvoda. U tom slučaju će se na zaslonu pojaviti odgovarajući indikator.

## Kod spajanja ovog proizvoda s računalom ili priborom

- Nemojte pokušati formatirati memorijsku karticu ovog proizvoda preko računala. Ako to pokušate, ovaj proizvod možda neće raditi pravilno.
- Kod spajanja ovog proizvoda s drugim uređajem komunikacijskim kabelima, pripazite da priključke spajate u pravilnom smjeru. Nasilno spajanja priključaka oštetit će priključnice i može uzrokovati kvar ovog proizvoda.

## Ako ne možete snimati ili reproducirati snimke, napravite [Format]

Ako često ponavljate snimanje i brisanje snimaka dulje vrijeme, dolazi do fragmentiranja podataka na memorijskoj kartici. Snimke se ne mogu pohraniti niti snimiti. U tom slučaju prvo pohranite snimke na neku vrstu vanjskog medija i zatim napravite [Format] odabirom MENU (MENU) → [Setup] → [€ ( Media Settings)] → [Format] → OK .

#### Napomene o dodatnom priboru

- Savjetujemo vam korištenje originalnog Sony pribora.
- Originalni Sonyjev pribor možda nije dostupan u nekim državama/regijama.

#### O ovom priručniku, ilustracijama i izbornicima

 Ilustrativne slike u ovom priručniku samo su primjeri koji su snimljeni pomoću digitalnog fotoaparata i mogu se razlikovati od slika i indikatora na zaslonu koji se stvarno prikazuju na ovom proizvodu. Ilustracije ovog proizvoda i indikatora sa zaslona su uvećane ili pojednostavljene radi boljeg razumijevanja.

- U ovom priručniku se DVD disk snimljen sa slikom kvalitete high definition (HD) naziva AVCHD disk.
- Dizajn i tehničke značajke ovog proizvoda i pribora podložni su promjenama bez najave.
   Proizvođač ne preuzima odgovornost za eventualne tiskarske pogreške.

#### Gledanje 3D videosnimaka

 Neke osobe mogu osjetiti neugodu (primjerice, naprezanje očiju, zamor ili vrtoglavicu) tijekom gledanja 3D videozapisa.

Sony svim gledateljima preporuča redovite pauze tijekom gledanja 3D sadržaja. Trajanje i učestalost neophodnih stanki ovisit će od osobe do osobe. Trebate sami odlučiti što vam najbolje odgovara. Osjetitel il bilo kakvu neugodu, prekinite gledanje 3D sadržaja sve dok neugoda ne prestane i obratite se liječniku ako smatrate da je potrebno. Također pogledajte upute za uporabu bilo kojeg drugog uređaja ili medija koji koristite s ovim proizvodom.

Vid djece (posebice mlađe od šest godina) još se uvijek razvija. Obratite se svom liječniku (primjerice, pedijatru ili okulistu) prije nego što djeci dozvolite gledanje 3D sadržaja. Odrasle osobe trebaju nadgledati djecu kako bi se osiguralo da ona slijede gore navedene preporuke.

#### Napomene o uporabi

- Pazite na okolinu pri uporabi ovog proizvoda.
   Prije svega nemojte upotrebljavati uređaj dok hodate. Time možete uzrokovati nezgode ili ozljede.
- Nemojte učiniti nešto od sljedećeg. U suprotnom može doći do oštećenja memorijske kartice, snimke se možda neće moći reproducirati ili će se izbrisati, ili se mogu pojaviti druge pogreške u radu.
  - vaditi memorijsku karticu dok indikator pristupa (str. 25) svijetli ili trepće

- odspajati bateriju ili mrežni adapter s ovog proizvoda ili izlagati proizvod mehaničkim udarcima ili vibracijama dok indikatori (videozapis)/ (fotografija) (str. 28) ili indikator pristupa (str. 25) svijetle ili trepću
- Pri uporabi vrpce za nošenje uređaja oko vrata ne stavljajte si uređaj na leđa. Time možete uzrokovati ozljedu. Također pazite da ovim proizvodom ne udarite o drugi predmet.

#### O uputama za ovaj proizvod

Za ovaj proizvod postoje dva priručnika — "Upute za uporabu" i "Digital Recording Binoculars Handbook (PDF)". "Upute za uporabu" služe za upoznavanje s osnovnim funkcijama, a "Digital Recording Binoculars Handbook (PDF)" detaljno objašnjava funkcije.

#### Upute za uporabu

Taj priručnik objašnjava osnovne funkcije ovog proizvoda, primjerice snimanje i reprodukciju.

## Digital Recording Binoculars Handbook (PDF)

Taj priručnik objašnjava razne postupke, primjerice kako koristiti izbornik postavki i kako pohraniti snimke na druge uređaje.

#### Čitanje priručnika Digital Recording Binoculars Handbook (PDF)

Instalirajte na računalo "Digital Recording Binoculars Handbook" s isporučenog CD-ROM-a.

Za Windows računalo

Kad se pojavi instalacijski prozor, kliknite na [Handbook]  $\rightarrow$  željeni jezik i naziv modela  $\rightarrow$ [Install] i slijedite upute na zaslonu za instaliranje priručnika. Kliknite na ikonu prečaca na zaslonu računala.

- Za Mac računalo Otvorite mapu [Handbook] – [GB] na CD-ROM disku i zatim kopirajte [Handbook.pdf] na računalo.
- Za čitanje priručnika "Digital Recording Binoculars Handbook" potreban je Adobe Reader. Ako nije instaliran na vaše računalo, možete ga preuzeti na Adobe Systems stranici. http://www.adobe.com/

## Sadržaj

| VAŽNE SIGURNOSNE NAPOMENE  | .4 |
|----------------------------|----|
| Prvo pročitajte            | .7 |
| Gledanje 3D videosnimaka   | 12 |
| Napomene o uporabi         | 12 |
| O uputama za ovaj proizvod | 12 |

## Početak

## Dalekozor/snimanje/ reprodukcija

| Uporaba ovog proizvoda na način   |
|-----------------------------------|
| dalekozora26                      |
| Snimanje 28                       |
| Snimanje videozapisa 28           |
| Snimanje fotografija 29           |
| Ručno podešavanje postavki slike  |
| kotačićem MANUAL 30               |
| Dobivanje podataka o lokaciji     |
| putem GPS-a (DEV-5/5K) 31         |
| Odabir načina snimanja 31         |
| Reprodukcija na ovom proizvodu 32 |
|                                   |

## Pohranjivanje videozapisa i fotografija

| Priprema računala                     | 34 |
|---------------------------------------|----|
| Korak 1 Provjera sustava računala     | 34 |
| Korak 2 Instaliranje priloženog       | 34 |
| "PMB" softvera                        | 34 |
| Pokretanje PMB                        |    |
| (Picture Motion Browser) aplikacije 3 | 37 |

## Prilagođavanje ovog proizvoda

| Uporaba izbornika       | 38 |
|-------------------------|----|
| Upravljanje izbornicima | 38 |
| Liste izbornika         | 39 |

## Dodatne informacije

| 2 U slučaju problema 42             |
|-------------------------------------|
| Dijagnostički prikaz i indikatori   |
| upozorenja 43                       |
| Vrijeme snimanja videozapisa/broj   |
| fotografija koje se mogu snimiti 44 |
| Očekivano vrijeme rada sa svakom    |
| baterijom 44                        |
| Očekivano vrijeme snimanja          |
| videozapisa 45                      |
| Očekivani broj fotografija koje se  |
| mogu snimiti 45                     |
| Mjere opreza 46                     |
| Tehnički podaci 48                  |

## Kratki pregled

| Indikatori na zaslonu | 51 |
|-----------------------|----|
| Dijelovi i kontrole   | 52 |

## Početak Korak 1: Provjera isporučenih komponenata

Pri prvom otvaranju pakiranja provjerite jesu li isporučene sve navedene komponente. Brojevi u zagradama ( ) označavaju količinu.

| Opcije                                       | DEV-3   | DEV-5   | DEV-5K   |
|----------------------------------------------|---------|---------|----------|
| Digitalni dalekozor s funkcijom snimanja (1) | 1       | 1       | 1        |
| □ Torbica (1)                                | -       | 1       | <i>✓</i> |
| □ Vrpca za nošenje oko vrata (1)             | 5       | 5       | 1        |
| Pokrov objektiva (1)                         | _       | 1       | 1        |
| 🗆 Pokrov tražila (1)                         | -       | 1       | 1        |
| 🗆 Veliki okular (2)                          | _       | 1       | 1        |
| □ Mrežni adapter/punjač (AC-VQV10) (1)       | -       | -       | 1        |
| □ Spojni kabel (DK-225) (1)                  | -       | -       | 1        |
| □ Mrežni adapter (AC-L200) (1)               | 1       | 1       | -        |
| 🗆 Mrežni kabel (kabel napajanja) (1)         | 1       | 1       | 1        |
| 🗆 Akumulatorska baterija (1)                 | NP-FV70 | NP-FV70 | NP-FV100 |
| □ A/V kabel (1)                              | 1       | 1       | 1        |
| Generation A/V kabel (1)                     | _       | _       | 1        |
| USB kabel (1)                                | 1       | 1       | <i>✓</i> |
| 🗆 USB adapterski kabel (1)                   | -       | -       | 1        |

| Opcije                                                                                                    | DEV-3 | DEV-5 | DEV-5K |
|----------------------------------------------------------------------------------------------------|-------|-------|--------|
| □ CD-ROM Video Camera Application<br>Software (1)<br>- "PMB" (softver, uključujući "PMB Help")<br>- Digital Recording Binoculars Handbook (PDF) | 1     | 1     | ✓      |
| 🗆 "Upute za uporabu" (ovaj priručnik) (1)                                                                                                    | 1     | 1     | 1      |

#### Postavljanje isporučenih komponenata

Postavljanje vrpce za nošenje oko vrata

Kako biste spriječili pad proizvoda, pričvrstite vrpcu za nošenje oko vrata na dalekozor prema sljedećim uputama. Umetnite jedan kraj vrpce u držač na dalekozoru. Zatim učvrstite vrpcu tako što ćete provući njezin kraj kroz kopču.

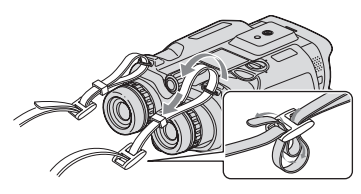

Postavljanje pokrova objektiva (DEV-5/5K)

Kad ne namjeravate koristiti ovaj proizvod, spremite ga s postavljenim pokrovom objektiva.

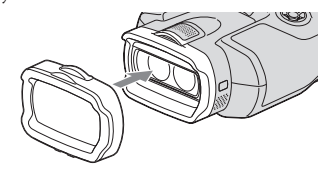

Proizvod možete koristiti s postavljenim pokrovom objektiva.

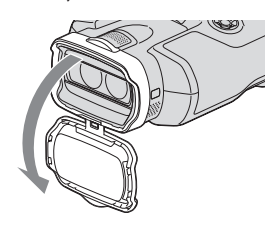

Postavljanje velikog okulara (DEV-5/5K)

Ako sliku u tražilu ne možete vidjeti jasno pri snažnoj rasvjeti, koristite veliki okular. Namjestite veliki okular u utor u tražilu.

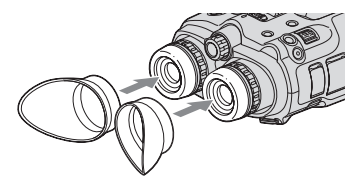

Postavljanje pokrova tražila (DEV-5/5K) Kad ne namjeravate koristiti ovaj proizvod, spremite ga s postavljenim pokrovom tražila.

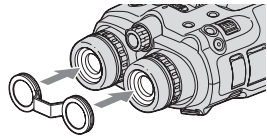

Pokrov tražila možete pričvrstiti na prikazani način na vrpcu za nošenje oko vrata kad ga ne koristite.

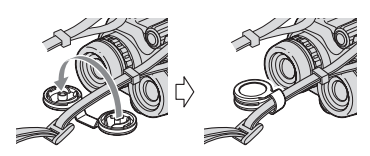

## Korak 2: Punjenje baterije

Možete puniti "InfoLITHIUM" bateriju (serije V).

#### Napomene

• S ovim proizvodom ne može se koristiti nijedna "InfoLITHIUM" baterija osim NP-FV70/FV100.

Punjenje baterije stavljene u ovaj proizvod

 Pomaknite preklopku POWER na OFF (CHG) uz pritiskanje zelene tipke.

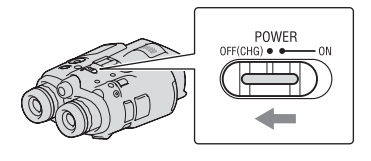

Zakrenite zasun pokrova baterijskog pretinca na OPEN i otvorite pokrov.

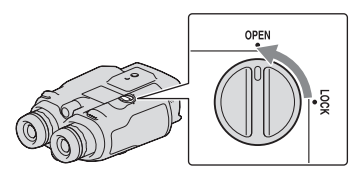

3 Namjestite bateriju na utor u baterijskom pretincu (①) i umetnite je tako da klikne (②).

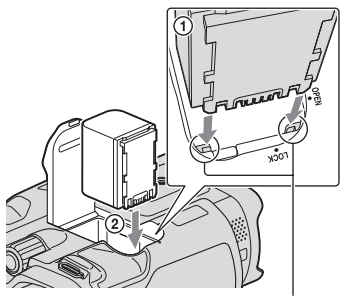

Poravnajte bateriju s utorom.

- 4 Zatvorite pokrov pretinca i zakrenite zasun pokrova baterijskog pretinca na LOCK.
- 5 DEV-3/5:

Spojite mrežni adapter i kabel napajanja na ovaj proizvod te u zidnu utičnicu.

# Indikator CHG (punjenje) DC IN priključnica DC priključak U zidnu utičnicu Mrežni kabel (kabel napajanja)

#### Mrežni adapter

#### DEV-5K:

#### Spojite mrežni kabel i spojni kabel (DK-225) na mrežni adapter/punjač.

· Podesite preklopku moda na mrežnom adapteru/punjaču na VCR/CAMERA.

#### Indikator CHG (punjenje)

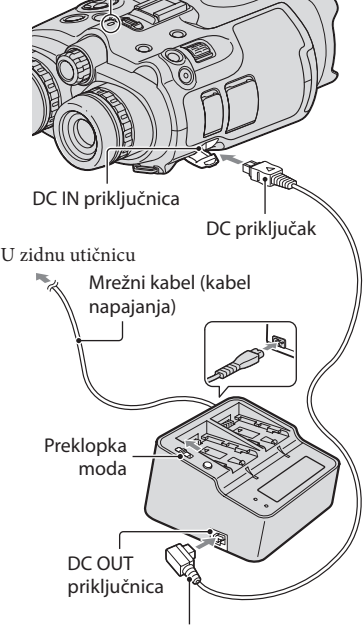

Spojni kabel (DK-225)

Svijetli indikator CHG (punjenje) i započinje punjenje. Indikator CHG (punjenje) se isključuje kad je baterija dokraja napunjena.

6 Kad je baterija napunjena, odspojite mrežni adapter iz DC IN priključnice na ovom proizvodu.

#### Punjenje baterije pomoću AC adaptera/punjača (DEV-5K)

Mrežni adapter/punjač može puniti bateriju brže od punjenja u ovom proizvodu.

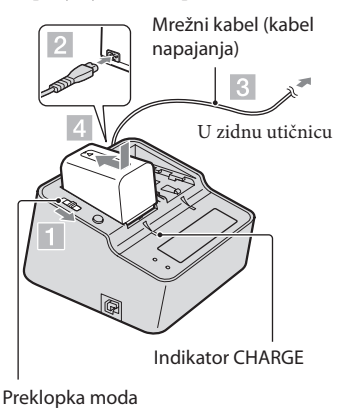

- Podesite preklopku moda na mrežnom adapteru/punjaču na CHARGE.
- 2 Spojite mrežni kabel (kabel napajanja) na mrežni adapter/punjač.
- 3 Spojite mrežni kabel u zidnu utičnicu.
- 4 Učvrstite bateriju u mrežni adapter/punjač tako da je pomaknete u smjeru strelice.

Uključi se indikator CHARGE i započinje punjenje.

Kad je punjenje završeno, prikazuje se oznaka baterije (📆).

Nastavite li bateriju puniti nakon dovršetka normalnog punjenja sve dok oznaka baterije ne počne pokazivati "FULL", moći ćete bateriju koristiti malo duže nego kad je normalno napunjena.

#### Trajanje punjenja

Približno potrebno vrijeme (u minutama) za potpuno punjenje potpuno prazne baterije.

#### Punjenje ovim proizvodom

| Baterija | Trajanje punjenja |
|----------|-------------------|
| NP-FV70  | 195               |
| NP-FV100 | 390               |

#### Punjenje pomoću mrežnog adaptera/ punjača (isporučen s DEV-5K)

| Baterija | Trajanje<br>punjenja<br>(NORMAL) | Trajanje<br>punjenja<br>(FULL) |
|----------|----------------------------------|--------------------------------|
| NP-FV70  | 70                               | 130                            |
| NP-FV100 | 125                              | 185                            |

 Vremena punjenja u gornjoj tablici izmjerena su kod punjenja ovog proizvoda pri temperaturi od 25 °C. Savjetujemo punjenje baterije pri temperaturama između 10°C i 30°C.

#### 👸 Savjeti

- Pogledajte str. 44 za podatke o vremenu snimanja i reprodukcije.
- Dok je ovaj proizvod uključen možete provjeriti približan preostali kapacitet baterije (očekivano trajanje snimanja i reprodukcije) pomoću indikatora stanja baterije u gornjem desnom uglu zaslona.

## Uporaba mrežnog napajanja kao izvora energije

Spojite na jednak način kao u "Korak 2: Punjenje baterije" (str. 17). Čak i ako je baterija postavljena, neće se prazniti.

#### Vađenje baterije

- Podesite preklopku POWER na OFF (CHG).
- Otvorite pokrov pretinca za bateriju (str. 17).
- ③ Pomaknite preklopku za otpuštanje baterije i zatim uklonite bateriju.

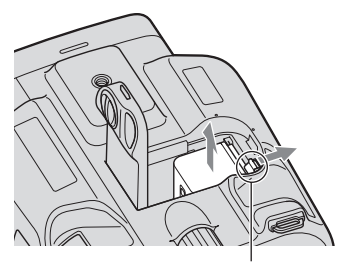

Preklopka za otpuštanje baterije

#### Punjenje baterije u inozemstvu

Bateriju možete puniti pomoću mrežnog adaptera (isporučen s DEV-3/5) ili mrežnog adaptera/punjača (isporučen s DEV-5K) u svim državama/regijama gdje je napon mreže u rasponu od 100 V do 240 V, frekvencija 50 ili 60 Hz.

#### Napomene

Nemojte upotrebljavati elektronički transformator.

#### Napomene o bateriji

 Kad skidate bateriju ili odspajate mrežni adapter, isključite ovaj proizvod i pazite da su indikatori
 (videozapis)/ (totografija) (str. 28) i indikator pristupa (str. 25) isključeni.

- Indikator CHG (punjenje) trepće tijekom punjenja u sljedećim uvjetima:
  - Baterija nije pravilno postavljena.
  - Baterija je oštećena.
  - Temperatura baterije je preniska. Skinite bateriju s ovog proizvoda i ostavite je na toplom mjestu.
  - Temperatura baterije je previsoka. Skinite bateriju s ovog proizvoda i ostavite je na hladnom mjestu.

#### Napomene o mrežnom adapteru

- Kod uporabe mrežnog adaptera, upotrijebite obližnju zidnu utičnicu. Odmah odspojite adapter iz zidne utičnice ako se tijekom uporabe ovog proizvoda pojave problemi.
- Adapter tijekom uporabe nemojte držati u uskom prostoru, kao što je između zida i namještaja.
- Nemojte kratko spajati DC priključak mrežnog adaptera ili kontakte baterije metalnim predmetima. To može prouzročiti nepravilnosti u radu.

# Početak

## Korak 3: Uključivanje i podešavanje ovog proizvoda

#### Mapomene

- Nemojte uređaj uključivati sa spojenim USB kabelom.
- Nemojte spajati USB kabel sve dok se ne dovrši sljedeći postupak.

#### Pomaknite preklopku POWER na ON uz pritiskanje zelene tipke.

Ovaj proizvod se uključi.

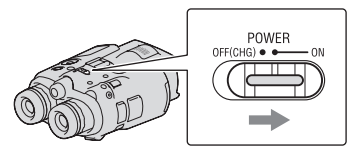

Zakretanjem regulatora dioptera podesite diopter kako biste vidjeli jasnu sliku na oba oka.

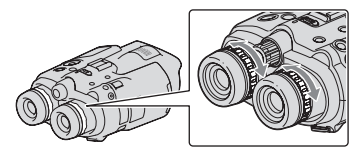

- · Koristi li više osoba ovaj proizvod, podesite diopter pri svakoj promjeni korisnika.
- · Podesite diopter za svako oko posebno.

Izvucite kotačić IPD ADJ.

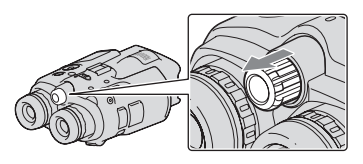

4 Kotačićem IPD ADJ podesite širinu između lijevog i desnog tražila u skladu s razmakom svojih očiju.

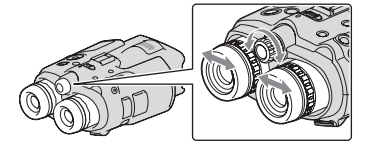

- Podesite širinu tako da se lijeva i desna slika preklapaju.
- Pazite da u tražilu ne bude dvostruka slika.
- Koristi li više osoba ovaj proizvod, podesite širinu pri svakoj promjeni korisnika.

Pritisnite kotačić IPD ADJ natrag u uređaj.

O Podesite jezik, područje, ljetno vrijeme, format datuma i vremena pomoću tipke ▲/▼/◀/▶/Enter, zatim potvrdite svako podešenje.

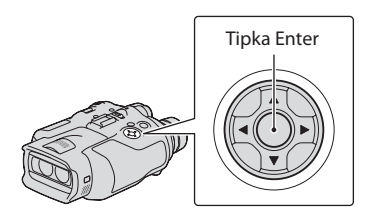

Po dovršetku svakog podešavanja odaberite [Next] i pritisnite Enter.

- Za ponovno podešavanje datuma i vremena, odaberite MENU (MENU) → [Setup]
   → [() (() Clock Settings)] → [Date & Time Setting] → [Date & Time]. Ako se [Date & Time] ne prikazuje na zaslonu, pritisnite ▲/▼ za prikaz opcije.
- Odaberite [60i (NTSC)] ili [50i (PAL)] u skladu s TV sustavom boja koji se koristi u vašoj državi/regiji i zatim pritisnite Enter.

Kad podesite 60i/50i, proizvod se restarta kako bi ažurirao sustav.

 Detalje o TV sustavu boje za vašu državu/ regiju pogledajte str. 24.

| 60i/50i Sel       |                  |
|-------------------|------------------|
| Please select the | TV format of the |
| region this dev   | rice is used in. |
| 60i (NTSC)        | 50i (PAL)        |
| Back              | OK               |

8

Potvrdite upozorenje o neprekidnoj uporabi i o podešavanju tražila te zatim odaberite [Next].

9

Podesite relativni okomiti položaj desnog i lijevog tražila.

Pazite da se vodoravna linija preklapa s okomitim linijama.

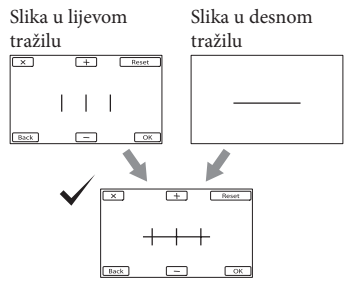

Slika gledana s oba oka

Ako se vodoravna crta i okomite crte ne preklapaju, podesite položaj slike u desnom tražilu odabirom + / - tako da se crte preklapaju, zatim odaberite • •

• Ako vidite donju sliku, uređaj radi pravilno.

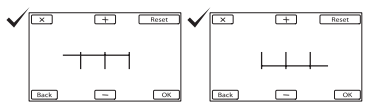

• Ako vidite donju sliku, prekinite s uporabom uređaja.

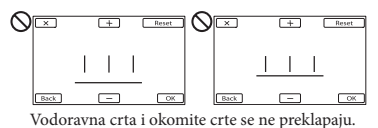

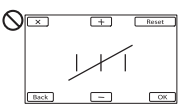

Vodoravna crta je jako nagnuta.

Ako ne možete vidjeti slike pravilno, ovaj proizvod je možda oštećen. Obratite se Sony prodavatelju ili ovlaštenom Sony servisu.

#### 10 Odaberite [Run].

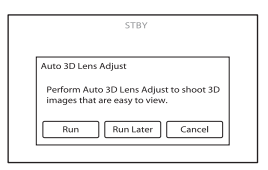

 Odaberete li [Run Later], pojavljuje se izbornik moda snimanja. Pri sljedećem uključenju ovog proizvoda pojavit će se izbornik [Auto 3D Lens Adjust].

### | | Podesite 3D objektiv.

Usmjerite ovaj proizvod prema objektu kako bi se pojavio na zaslonu.

Objekt treba dati vrijednost višu od oznake
na mjerilu.

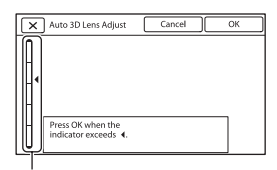

Mjerilo

#### 12 Odaberite ok.

 Ne mijenjajte objekt sve dok se ne dovrši podešavanje.

#### 3 Napomene

• Ako uređaj ne uspije primijeniti [Auto 3D Lens Adjust], odaberite [Run Again].

#### Vrsta objekata koji bi se trebali prikazivati na zaslonu za [Auto 3D Lens Adjust]

Prikazano mjerilo razlikuje se ovisno o objektu prikazanom na zaslonu.

Objekti s višom vrijednošću na mjerilu:

- Svijetli objekti, npr. motivi na otvorenom pri dnevnom svjetlu
- Objekti s raznim bojama i oblicima

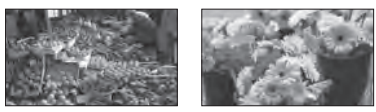

Objekti s nižom vrijednošću na mjerilu koji uzrokuju greške u podešavanju:

- Tamni objekti, npr. noćni motivi
- Objekti unutar 2 m od ovog proizvoda
- Objekti s malo boja
- Objekti kod kojih se ponavlja isti uzorak, npr. redovi prozora na zgradama
- Pokretni objekti

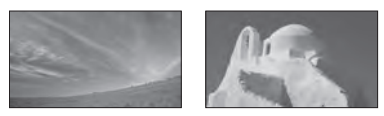

#### ③ Napomene

- Možda će primarne boje (crvena, plava, zelena) u tražilu podrhtavati kad pomaknete svoje područje vidljivosti. Pojava nije kvar. Na memorijsku karticu se neće snimiti podrhtavanje boja.
- Datum i vrijeme se ne prikazuju za vrijeme snimanja, ali se automatski snimaju na memorijsku karticu te se mogu prikazati za vrijeme reprodukcije. Za prikaz datuma i vremena, odaberite MENU (MENU) → [Setup] → [▷
   (▷ Playback Settings)] → [Data Code] → [Date/Time] → ○K.

Za isključivanje napajanja Podesite preklopku POWER na OFF (CHG). Nekoliko sekundi treperi indikator (videozapis) i uređaj se isključuje.

#### Promjena jezika prikaza

Možete promijeniti prikaz na zaslonu tako da se prikazuje na željenom jeziku. Odaberite MENU (MENU)  $\rightarrow$  [Setup]  $\rightarrow$ [ $\checkmark$  ( $\checkmark$  General Settings)]  $\rightarrow$  [Language Setting]  $\rightarrow$  željeni jezik  $\rightarrow$  OK  $\rightarrow$  X

#### Gledanje snimljenih videozapisa na TV-u

Za gledanje snimljenih videozapisa na TV-u, prije snimanja odaberite odgovarajuće [60i/ 50i Sel] podešenje za TV sustav boja koji se primjenjuje u državi/regiji gdje koristite ovaj proizvod.

#### Države/regije u kojima trebate podesiti [60i/50i Sel] na [60i (NTSC)]

Bahami, Bolivija, Kanada, Srednja Amerika, Čile, Kolumbija, Ekvador, Gvineja, Jamajka, Japan, Koreja, Meksiko, Peru, Surinam, Tajvan, Filipini, SAD, Venezuela, itd.

#### Države/regije u kojima trebate podesiti [60i/50i Sel] na [50i (PAL)]

Argentina, Australija, Austrija, Belgija, Bugarska, Brazil, Kina, Republika Češka, Danska, Finska, Francuska, Njemačka, Gvajana, Nizozemska, Hong Kong, Mađarska, Iran, Irak, Italija, Kuvajt, Malezija, Monako, Novi Zeland, Norveška, Paragvaj, Poljska, Portugal, Rusija, Singapur, Republika Slovačka, Španjolska, Švedska, Švicarska, Tajland, Ukrajina, Ujedinjeno Kraljevstvo, Urugvaj itd.

## Korak 4: Ulaganje memorijske kartice

Vrste memorijskih kartica koje se mogu upotrebljavati s ovim proizvodom

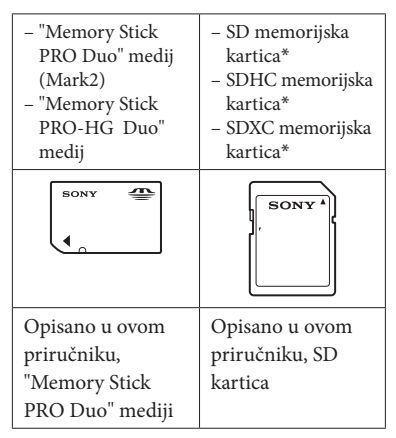

- \* Potrebna je SD kartica klase 4 ili više.
- Ne može se jamčiti rad sa svim memorijskim karticama.
- Uz ovaj proizvod možete koristiti medij "Memory Stick PRO Duo" koji je upola manji od "Memory Sticka", ili SD kartice standardne veličine.
- Nemojte lijepiti naljepnice i sl. na memorijsku karticu niti na pripadajući adapter. Time možete uzrokovati kvar.
- Potvrđen je rad "Memory Stick PRO Duo" kartica kapaciteta do 32 GB i SD kartica do 64 GB s ovim proizvodom.

#### 3 Napomene

- MultiMediaCard se ne može upotrebljavati s ovim proizvodom.
- Videozapisi snimljeni na SDXC memorijske kartice ne mogu se importirati ili reproducirati na računalima ili AV uređajima koji ne podržavaju datotečni sustav exFAT\* ako ih spajate na ovaj proizvod USB kabelom. Unaprijed provjerite podržava li oprema sustav exFAT. Spojite li opremu koja ne podržava sustav exFAT. Spojite li opremu koja ne podržava sustav exFAT i pojavi se izbornik za formatiranje, nemojte pokretati formatiranje. Svi snimljeni podaci će se tako izgubiti.
   \* exFAT je datotečni sustav koji se koristi za SDXC memorijske kartice.

Otvorite pokrov i umetnite memorijsku karticu s odrezanim uqlom okrenutim kao na slici u

utor dok ne klikne.

• Zatvorite pokrov nakon ulaganja memorijske kartice.

Indikator pristupa

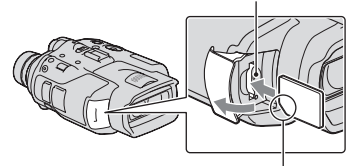

Imajte na umu smjer odrezanog ugla.

Umetnete li novu memorijsku karticu, pojavit će se poruka [Preparing image database file. Please wait.] Pričekajte da poruka nestane.

Zatvorite pokrov.

#### Mapomene

- Ako se prikaže [Failed to create a new Image Database File. It may be possible that there is not enough free space.], formatirajte memorijsku karticu.
- Provjerite smjer memorijske kartice. Umetnete li memorijsku karticu u utor u pogrešnom smjeru, moguće je oštećenje memorijske kartice, utora ili slikovnih podataka.
- Nemojte otvarati pokrov za vrijeme snimanja.
- Prilikom umetanja ili vađenja memorijske kartice, pazite da ne iskoči i padne.

#### Za vađenje memorijske kartice

Otvorite pokrov i jednom lagano pritisnite memorijsku karticu.

## Dalekozor/snimanje/reprodukcija Uporaba ovog proizvoda na način dalekozora

#### Pomaknite preklopku POWER na ON uz pritiskanje zelene tipke.

Ovaj proizvod se uključi.

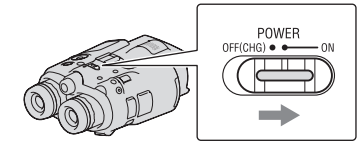

Ovisno o stanju proizvoda, pri uključenju se mogu pojaviti neki izbornici za podešavanje. Koristite proizvod tek kad primijenite sva potrebna podešavanja.

Z Prilagodite si diopter, širinu i relativni okomiti položaj desnog i lijevog tražila (str. 21).

Držite ovaj proizvod objema rukama i usmjerite ga prema objektu.

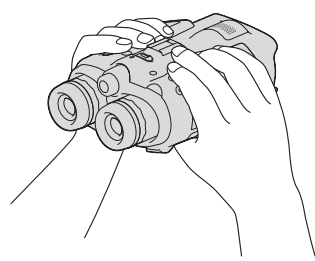

- Sliku možete povećati pomoću preklopke zuma.
- Ovaj proizvod izoštrava sliku automatski ako je uključena funkcija automatskog izoštravanja (standardna postavka).

#### Savjeti

• Standardno je [ III SteadyShot] podešeno na [Active].

#### O zumiranju

Raspoloživa su niže navedena povećanja.

Uvećanje dalekozorom (približno)

|                                      | DEV-3                                                      | DEV-5/5K                                                           |
|--------------------------------------|------------------------------------------------------------|--------------------------------------------------------------------|
| Snimanje video-<br>zapisa (2D mod)*1 | od 0,8×<br>do 10×                                          | od 0,8×<br>do 20×* <sup>2</sup><br>od 0,8×<br>do 10× <sup>*3</sup> |
| Snimanje video-<br>zapisa (3D mod)*1 | od 0,5×<br>do 5,4×                                         | od 0,5×<br>do 5,4×                                                 |
| Snimanje<br>fotografija              | od 0,5×<br>do 10×<br>(16:9)<br>od 0,3×<br>do 7,5×<br>(4:3) | od 0,5×<br>do 20×*4<br>(16:9)<br>od 0,3×<br>do 15×*4<br>(4:3)      |

#### Faktor zuma (približno)

|                                    | DEV-3 | DEV-5/5K       |
|------------------------------------|-------|----------------|
| Snimanje videoza-<br>pisa (2D mod) | 12×   | 24×*2<br>12×*3 |
| Snimanje videoza-<br>pisa (3D mod) | 10×   | 10×            |
| Snimanje<br>fotografija            | 22×   | 44×*4          |

\*1 [] SteadyShot] nije podešen na [Active].

\*² [Digital Zoom] je podešen na [On] (Kvaliteta slike smanjuje se kad koristite veliko uvećanje.)

\*3 [Digital Zoom] je podešen na [Off].

\*4 Kvaliteta slike smanjuje se pri uporabi velikog uvećanja.

#### 😵 Savjeti

- Uvećanje dalekozorom označava koliko objekt izgleda velik kroz dalekozor u usporedbi s golim okom.
- Faktor zuma označava raspon žarišnih duljina između minimalne i maksimalne vrijednosti.

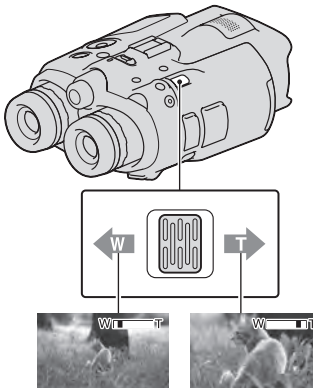

Širi kut gledanja (širokokutno) Uži kut gledanja (telefoto)

Za sporije zumiranje, preklopku zuma lagano pomaknite. Pomaknite je još dalje za brže zumiranje.

#### Napomene

 Držite prst na preklopki zuma. Ako pomaknete prst s preklopke zuma, može se snimiti i zvuk pomicanja preklopke.

#### Ručno izoštravanje

- (1) Odaberite MENU (MENU)  $\rightarrow$  [Camera/ Mic]  $\rightarrow$  [Ten (Ten Manual Settings)]  $\rightarrow$ [Focus] tipkom  $\land / \checkmark / \checkmark / \land$ /Enter.
- ② Odaberite (objekt u blizini)/ →▲ (udaljeni objekt) i pritisnite Enter nekoliko puta za izoštravanje.

#### 😵 Savjeti

• Za automatsko podešavanje oštrine, odaberite [Auto].

#### Podešavanje tražila na 2D ili 3D prikaz Pritisnite FINDER 2D/3D za podešavanje tražila na 2D ili 3D prikaz.

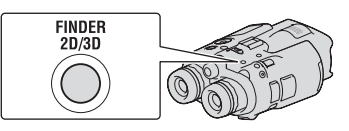

### 😵 Savjeti

 U modu 3D prikaza za tražilo, ovaj proizvod prikazuje sliku iz lijevog objektiva u lijevom tražilu i sliku iz desnog objektiva u desnom tražilu. U modu 2D prikaza ovaj proizvod prikazuje sliku iz lijevog objektiva u oba tražila.

## Snimanje

Prema standardnoj postavci se slike u tražilu prikazuju u 3D (str. 27), no videozapisi se snimaju u 2D.

## Pomaknite preklopku POWER na ON uz pritiskanje zelene tipke.

Ovaj proizvod se uključi.

#### Snimanje videozapisa

1 Pritisnite MODE za uključivanje indikatora 🖽 (videozapis).

#### Tipka MODE

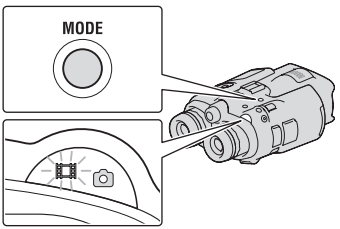

(videozapis): Pri snimanju videozapisa
 (fotografija): Pri snimanju fotografije

2 Pritisnite START/STOP za pokretanje snimanja.

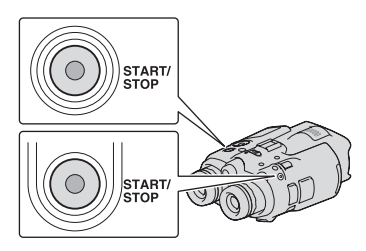

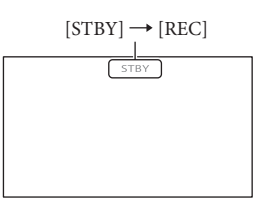

Tijekom snimanja svijetli indikator snimanja crveno.

Za zaustavljanje snimanja, ponovno pritisnite START/STOP.

Za ponovni prikaz opcija na zaslonu Pritisnite tipku ▲/▼/◀/►/Enter ili bili koju drugu tipku. Postavke možete mijenjati u izborniku [Display Setting].

#### 3 Napomene

- Maksimalno vrijeme neprekidnog snimanja videozapisa je sljedeće.
  - 2D: približno 13 sati
  - 3D: približno 6 sati i 30 minuta
- Kad videozapis premaši 2 GB, automatski se kreira nova datoteka videozapisa.
- Nakon uključivanja ovog proizvoda potrebno je nekoliko sekundi prije nego je moguće snimanje. Kroz to vrijeme ne možete upravljati ovim proizvodom.

- Po završetku snimanja bit će aktivni sljedeći indikatori ako se podaci još uvijek upisuju na memorijsku karticu. Za to vrijeme nemojte izlagati ovaj proizvod udarcima ili vibracijama niti skidati bateriju ili odspajati mrežni adapter.
  - Indikator pristupa (str. 25) svijetli ili trepće
    Na gornjem desnom dijelu zaslona trepće ikona medija.

#### 😮 Savjeti

- Pogledajte str. 45 za podatke o vremenu snimanja videozapisa.
- Možete provjeriti vrijeme snimanja, preostali kapacitet i sl. tako da odaberete MENU (MENU)
   → [Setup] → [♣ ( ひ Media Settings)] → [Media Info].

#### Odabir 2D ili 3D načina snimanja

Možete odabrati 2D ili 3D način snimanja. Za odabir 2D ili 3D načina, odaberite MENU (MENU)  $\rightarrow$  [Image Quality/Size]  $\rightarrow$ [2D/3D Mode Select].

#### 👸 Savjeti

 Kad promijenite postavku opcije [2D/3D Mode Select], odabrani način se automatski primjenjuje na reprodukciju videozapisa na ovom proizvodu i na izlazni signal videozapisa iz priključnice HDMI OUT.

## Optimalna udaljenost od objekta i razina zumiranja

Udaljenost pri kojoj možete dobiti dobre 3D videozapise razlikuje se ovisno o razini zumiranja.

| Udaljenost od objekta | Zum |
|-----------------------|-----|
| oko 80 cm - 6 m       | W   |
| oko 2,5 m – 10 m      | W   |
| oko 7,5 m – 20 m      | W   |

#### ③Napomene

- Pri snimanju 3D videozapisa, uvećanje dalekozorom možete povećati do približno 5 puta. Želite li objekt promatrati\* ili snimati uz uporabu veće slike, podesite [2D/3D Mode Select] na [2D].
- \* U ovom priručniku pojam "promatranje" označava da korisnik gleda objekt bez snimanja.

#### Podaci o snimanju

Datum snimanja, vrijeme, uvjeti i koordinate (DEV-5/5K) snimanja automatski se bilježe na memorijsku karticu. Podaci se ne prikazuju tijekom snimanja. Ipak, možete ih provjeriti kao [Data Code] tijekom reprodukcije. Za prikaz tih podataka odaberite MENU (MENU)  $\rightarrow$  [Setup]  $\rightarrow$  [ $\blacktriangleright$  ( $\blacktriangleright$  Playback Settings)]  $\rightarrow$  [Data Code]  $\rightarrow$  željeno podešenje  $\rightarrow$  OK  $\rightarrow$  OK.

#### Snimanje fotografija

 Pritisnite MODE za uključivanje indikatora (1) (fotografija).

Zaslon se uključuje radi snimanja fotografija.

Tipka MODE

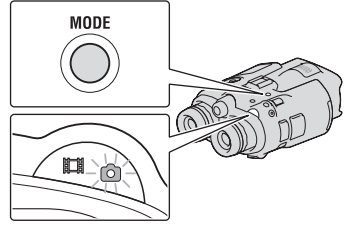

(videozapis): Pri snimanju videozapisa(fotografija): Pri snimanju fotografije

2 Pritisnite PHOTO lagano za izoštravanje, zatim pritisnite dokraja.

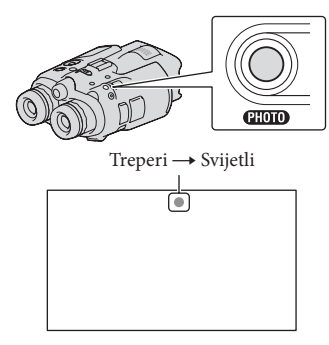

Kad nestane IIIIIII, fotografija je snimljena.

#### Napomena

· Fotografije ne možete snimati u 3D. Odaberite MENU (MENU)  $\rightarrow$  [Image Quality/Size]  $\rightarrow$  $[2D/3D \text{ Mode Select}] \rightarrow [2D].$ 

#### Savjeti

- · Pogledajte str. 45 za podatke o broju fotografija koje se mogu snimiti.
- Za promjenu veličine slike odaberite MENU  $(MENU) \rightarrow [Image Quality/Size] \rightarrow [contemport]$ Image Size]  $\rightarrow$  željeno podešenje  $\rightarrow$  OK.
- Ne možete snimati fotografije dok je prikazana ikona 🐼.

#### Ručno podešavanje postavki slike kotačićem MANUAL

Praktično je dodijeliti opciju izbornika kotačiću MANUAL.

Opcije izbornika koje se mogu koristiti u modu videozapisa razlikuju se od onih za mod fotografija.

Tipka MANUAL

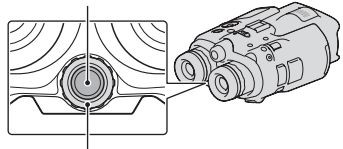

Kotačić MANUAL

Snimanje videozapisa:

[3D Depth Adjustment], [Focus], [Exposure], [AE Shift], [White Balance Shift] Snimanje fotografija: [Focus], [Exposure], [IRIS], [Shutter Speed], [AE Shift], [White Balance Shift]

#### Dodjeljivanje opcije izbornika

Pritisnite i zadržite MANUAL na nekoliko sekundi za prikaz izbornika postavki. Zakrenite kotačić MANUAL za dodjelu opcije izbornika.

#### Upotreba kotačića MANUAL

Pritisnite MANUAL za korištenje dodijeljenog izbornika. Zakrenite kotačić MANUAL za podešavanje.

## Dobivanje podataka o lokaciji putem GPS-a (DEV-5/5K)

Odaberite MENU (MENU)  $\rightarrow$  [Setup]  $\rightarrow$ [ $\checkmark$  ( $\checkmark$  General Settings)]  $\rightarrow$  [GPS Setting]  $\rightarrow$  [On]. Na zaslonu se pojavi  $\checkmark$ , II i uređaj započinje preuzimanje podataka o lokaciji. Preuzeti podaci o lokaciji snimaju se s videozapisima i fotografijama. Indikator se mijenja prema jačini prijema GPS signala.

#### 😗 Savjeti

- Importirate li pomoćne GPS podatke sa svog računala na ovaj proizvod uporabom isporučenog softvera "PMB", možete skratiti vrijeme potrebno za pribavljanje podataka o lokaciji. Spojite ovaj proizvod na računalo koje je spojeno na internet. Pomoćni GPS podaci ažurirat će se automatski.
- GPS pomoćni podaci možda neće biti djelotvorni u sljedećim slučajevima:
  - Ako se GPS pomoćni podaci ne ažuriraju 30 ili više dana
  - Ako datum i vrijeme ovog proizvoda nisu ispravno podešeni
  - Kad se ovaj proizvod premjesti na veoma udaljeno mjesto

#### Odabir načina snimanja

Odaberite MENU (MENU)  $\rightarrow$  [Image Quality/ Size]  $\rightarrow$  [III REC Mode] za promjenu kvalitete videozapisa za 2D snimanje.

Vrste medija na koje možete pohraniti snimke ovise o odabranom načinu snimanja.

|                                                    |          | Mod sn | imanja       | ı                |
|----------------------------------------------------|----------|--------|--------------|------------------|
| Vrste medija                                       | 3D       | PS*    | FX           | FH/<br>HQ/<br>LP |
| Vanjski mediji<br>(USB mediji za<br>pohranjivanje) | ✓        | ~      | ✓            | ~                |
| Blu-ray diskovi                                    | <b>v</b> | ~      | $\checkmark$ | <b>v</b>         |
| AVCHD diskovi                                      | _        | _      | _            | ~                |

\* [PS] se može podesiti samo kad je opcija [
☐
Frame Rate] podešena na [60p] ([50p]).

## Reprodukcija na ovom proizvodu

Možete reproducirati snimke načinjene ovim proizvodom.

#### 👸 Savjeti

• Želite li reproducirati 3D snimke, podesite [2D/3D Mode Select] na [3D].

Pomaknite preklopku POWER na ON uz pritiskanje zelene tipke.

Ovaj proizvod se uključi.

## 🖌 Pritisnite **ட** (View Images).

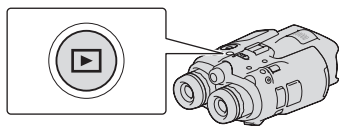

Prikazuje se izbornik Event Index nakon nekoliko sekundi.

## 3

Tipkama ▲/▼/◀/► odaberite snimku koju želite pogledati i zatim pritisnite Enter.

Započinje reprodukcija.

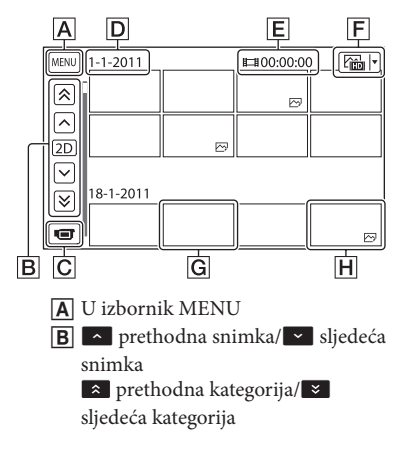

- C Prijelaz na mod snimanja videozapisa/fotografije
- D Naziv kategorije
- E Ukupno trajanje videozapisa/ukupan broj fotografija u kategoriji
- G Videozapis
- H Fotografija
- \* Započnete li reprodukciju iz izbornika [ MOVIE/PHOTO], videozapisi i fotografije se reproduciraju mješovitim redoslijedom prema datumu i vremenu snimanja.
- Ovaj uređaj organizira snimke u skupine koje nazivamo kategorijama, temeljene na datumu, vremenu i informacijama koliko često snimate.

#### Funkcije u reprodukcijskom prikazu

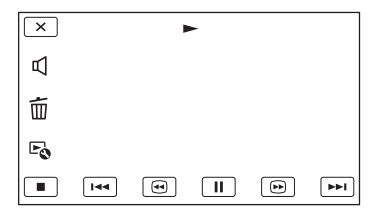

|                   | Pauza/reprodukcija                 |
|-------------------|------------------------------------|
|                   | Zaustavljanje                      |
| I44 [ <b>ÞÞ</b> I | Prethodna/sljedeća snimka          |
| *                 | Ubrzano natrag/ubrzano<br>naprijed |
| Ľ                 | Reprodukcija slide showa           |
| A                 | Glasnoća                           |
| 靣                 | Brisanje                           |
| Fo                | Kontekst                           |

 Ovisno o snimci koja se reproducira, možda se neće prikazivati neke tipke.

#### Napomene

 Možda nećete moći reproducirati snimke drugim uređajima već samo na ovom proizvodu.

#### 😵 Savjeti

- Kad reprodukcija od odabrane snimke dođe do zadnje snimke, izbornik se vraća na prikaz INDEX.
- Odaberite
- Datum, vrijeme i uvjeti snimanja se automatski pohranjuju tijekom snimanja. Ovi podaci se ne prikazuju tijekom snimanja, ali se mogu prikazati tijekom reprodukcije tako da odaberete MENU (MENU) → [Setup] → [▷ (▷ Playback Settings)] → [Data Code] → željeno podešenje → ○K → X → X.
- Za reprodukciju slideshowa odaberite [ → PHOTO] dodirom tipke za promjenu tipa snimke u indeksnom prikazu kategorija. Za ponavljanje slideshowa, odaberite → [Slideshow Set].

## Pohranjivanje videozapisa i fotografija **Priprema računala**

Uporabom softvera "PMB (Picture Motion Browser)" možete raditi sljedeće postupke.

- Prebacivanje snimaka na računalo
- Gledanje prebačenih snimaka

 Objava snimaka na internetskim stranicama Za pohranjivanje videozapisa pomoću računala, prethodno instalirajte "PMB" s priloženog CD-ROM diska.

#### Korak 1 Provjera sustava računala

#### OS\*1

Microsoft Windows XP SP3\*2/Windows Vista SP2\*3/Windows 7 SP1

#### Procesor\*4

Intel Core Duo 1,66 GHz ili brži, ili Intel Core 2 Duo 1,66 GHz ili brži (za obradu FX, FH ili 3D videozapisa potreban je Intel Core 2 Duo 2,26 GHz ili brži, a za obradu PS videozapisa potreban je Intel Core 2 Duo 2,40 GHz ili brži). Međutim, Intel Pentium III 1 GHz ili brži je dovoljan za sljedeće postupke:

- Prebacivanje videozapisa i fotografija na računalo
- One Touch Disc Burn
- Kreiranje Blu-ray/AVCHD diska
- Kopiranje diska

#### Memorija

Za Windows XP: 512 MB ili više (preporučeno je 1 GB ili više)

Za Windows Vista/Windows 7: 1 GB ili više Tvrdi disk

Prostor na disku potreban za instalaciju: Približno 500 MB (10 GB ili više može biti potrebno za kreiranje AVCHD diskova. Za kreiranje Blu-ray diskova može biti potrebno maksimalno 50 GB.)

Zaslon

Minimalno 1024 × 768 točaka

#### Ostalo

USB priključnica (standardna, Hi-Speed USB (USB 2.0 kompatibilno)), Blu-ray/DVD snimač (CD-ROM pogon je nužan za postupak instalacije). Na tvrdom disku se za instalaciju preporučuje NTFS ili exFAT sustav datoteka.

- \*1 Potrebna je standardna instalacija. Rad se ne može jamčiti ako je OS bio nadograđivan ili u multi-boot sustavima.
- \*264-bitne i Starter (Edition) verzije nisu podržane. Za korištenje funkcije kreiranja diska i sl. potreban je Windows Image Mastering API (IMAPI) Ver.2.0 ili noviji.
- \*3 Nije podržano Starter (Edition) izdanje.
- \*4 Preporučuje se brži procesor.

#### ③ Napomene

 Ne može se jamčiti rad u svim računalnim okruženjima.

#### Kod uporabe Macintosh računala

Priloženi "PMB" softver nije kompatibilan s Macintosh računalima. Za prebacivanje videozapisa i fotografija na računalo kontaktirajte Apple Inc.

#### Korak 2 Instaliranje priloženog "PMB" softvera

Instalirajte "PMB" prije spajanja ovog proizvoda s računalom.

#### 3 Napomene

 Ako je na vaše računalo instalirana verzija "PMB" softvera ispod 5.0.00, možda nećete moći koristiti neke funkcije tih "PMB" aplikacija kad instalirate "PMB" s isporučenog CD-ROM-a. S isporučenog CD-ROM-a se također instalira "PMB Launcher" te pomoću njega možete pokretati "PMB" ili drugi softver. Za pokretanje aplikacije "PMB Launcher" dvaput kliknite na pripadajuću ikonu prečaca na zaslonu računala.

#### Provjerite je li ovaj proizvod odspojen od računala.

#### 2 Uključite računalo.

- · Logirajte se kao administrator za instalaciju.
- Zatvorite sve pokrenute aplikacije na računalu prije instaliranja softvera.

#### 3 Stavite priloženi CD-ROM u optički pogon računala.

Prikazuje se izbornik za instalaciju.

- Ako se izbornik ne prikaže, kliknite na [Start] → [Computer] (u Windows XP, [My Computer]) i zatim dvaput kliknite na [SONYPMB (E:)] (CD-ROM)\*.
- \* Nazivi pogona (kao što je (E:)) ovise o računalu.
- 4 Kliknite na [Install].
- 5 Odaberite zemlju ili regiju.
- 6 Odaberite jezik za aplikaciju koju instalirate i zatim prijeđite na sljedeći zaslon.
- 7 Pažljivo pročitajte uvjete ugovora o licenci. Ako se slažete s uvjetima, promijenite ○ u ● te zatim kliknite na [Next] → [Install].
- 8 Slijedite upute na zaslonu za završetak instalacije.

- Možda će biti potrebno istodobno instalirati još neke aplikacije s diska. Pojavi li se instalacijski prozor, slijedite upute na zaslonu.
- Ako je potrebno restartati računalo, slijedite upute na zaslonu i restartajte ga.
- Spojite ovaj proizvod na računalo kad se pojavi poruka da to napravite.
- 9 Spojite ovaj proizvod na računalo USB kabelom i zatim dodirnite [USB Connect] na zaslonu ovog proizvoda.

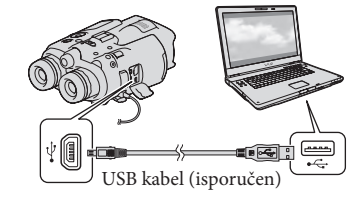

#### 10 Po završetku instalacije izvadite CD-ROM iz računala.

 Kliknite na ikonu desktopu kako biste pokrenuli softver.

#### ③Napomene

 Za kreiranje diskova ili uporabu drugih funkcija u sustavu Windows XP potrebno je instalirati Image Mastering API v2.0 za Windows XP. Ako još niste instalirali Image Mastering API v2.0 za Windows XP, odaberite ga među potrebnim programima u instalacijskom izborniku i instalirajte ga primjenom uputa sa zaslona. (Za instalaciju je potrebno računalo spojiti na internet.) Image Mastering API v2.0 za Windows XP možete instalirati pri odgovoru na poruku koja se prikazuje kad pokušate koristiti te funkcije.  Pravilan rad nije zajamčen ako očitavate ili snimate videopodatke s ovog proizvoda ili na ovaj proizvod drugim softverom osim "PBM-a". Za informacije o kompatibilnosti softvera koji koristite obratite se proizvođaču softvera.

#### Za odspajanje ovog proizvoda s računala

(1) Kliknite na ikonu in a donjem desnom dijelu radne površine računala → [Safely remove USB Mass Storage Device].

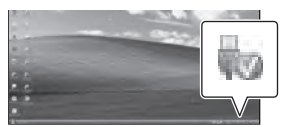

- ② Odaberite [Cancel] → [Yes] na zaslonu ovog proizvoda.
- ③ Odspojite USB kabel.
  - Koristite li Windows 7, ikona wo se možda neće pojaviti na radnoj površini računala. U tom slučaju možete odspojiti ovaj proizvod s računala bez da slijedite gore navedene postupke.

#### Napomene

- Nemojte formatirati memorijsku karticu u ovom proizvodu preko računala. Ako to pokušate, ovaj proizvod neće raditi pravilno.
- AVCHD diskove kreirane pomoću softvera "PMB" nemojte umetati u DVD uređaje ili rekordere jer oni ne podržavaju AVCHD standard. Ako to napravite, nećete moći izvaditi disk.
- Kod pristupanja ovom proizvodu s računala, koristite priloženi softver "PMB". Nemojte mijenjati datoteke ili mape na ovom proizvodu pomoću računala. Slikovne datoteke mogle bi se uništiti ili se neće moći reproducirati.
- Pravilan rad nije zajamčen ako podacima s ovog proizvoda rukujete putem računala.
- Ovaj proizvod automatski dijeli slikovne datoteke veće od 2 GB i njihove dijelove pohranjuje kao zasebne datoteke. Sve slikovne datoteke na računalu se mogu prikazati kao zasebne datoteke, no one će pravilno funkcionirati pomoću funkcije importiranja na ovom proizvodu ili u softveru "PMB".

- Za importiranje dugih videozapisa ili editiranih slika s ovog proizvoda na računalo koristite isporučeni softver "PMB". Koristite li neki drugi softver, snimke se možda neće pravilno importirati.
- Za brisanje snimaka odaberite MENU (MENU)
   → [Edit/Copy] → [Delete].
- Na računalu s Blu-ray snimačem možete kreirati Blu-ray disk s 2D videozapisima. Instalirajte BD Add-on Software za "PMB".

## Pokretanje PMB (Picture

## Motion Browser) aplikacije

Dvaput kliknite na "PMB" prečac na zaslonu računala.

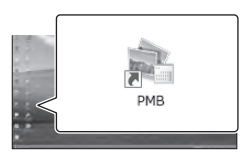

Pokreće se PMB.

Z Dvaput kliknite na "PMB Help" prečac na zaslonu računala za otvaranje "PMB Help" priručnika.

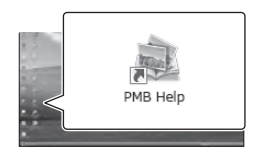

#### Napomene

· Ako se ikona ne prikaže na zaslonu računala, kliknite na [Start]  $\rightarrow$  [All Programs]  $\rightarrow$  [ $\stackrel{\textcircled{ll}}{=}$ PMB] → željenu opciju.

#### 👸 Savjeti

• Dvaput kliknite "PMB Launcher" na radoj površini. To vam omogućava pokretanje željene funkcije (aplikacije) odabirom s popisa "PMB" funkcija.

## Prilagođavanje ovog proizvoda Uporaba izbornika

Pomoću izbornika možete maksimalno iskoristiti sve prednosti ovoga proizvoda. Proizvod ima razne opcije pod svakom od šest kategorija izbornika.

igsim Shooting Mode (Opcije za odabir načina snimanja) — str. 39

Str. 39 (Samera/Mic (Opcije za podešavanje snimanja) → str.

 $rac{1}{2}$ Image Quality/Size (Opcije za podešavanje kvalitete ili veličine slike) ightarrow str. 40

T Playback Function (Opcije za reprodukciju) ightarrow str. 32

C<sup>™</sup> Edit/Copy (Opcije za editiranje) → str. 40

🚍 Setup (Ostale opcije za podešavanje) → str. 40

#### Upravljanje izbornicima

Odaberite MENU (MENU) tipkom ▲/▼/◀/▶/Enter i podesite opcije izbornika.

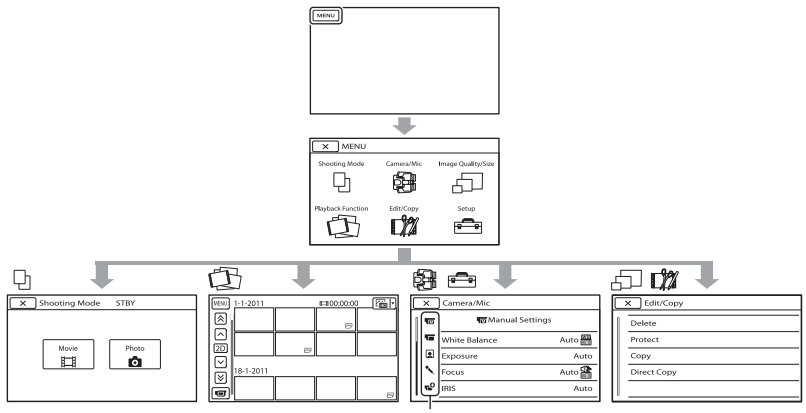

Ikone potkategorija

Izbornici [Camera/Mic] i [Setup] imaju podkategorije. Odaberite ikonu potkategorije za njihov prikaz.

Opcije ili postavke označene sivo nisu dostupne.

#### Napomene

- Ovisno o uvjetima snimanja ili reprodukcije, neke opcije izbornika možda se neće moći podesiti.
- Odaberite 🔀 za dovršavanje podešavanja izbornika ili za povratak na prethodni izbornik.

## Liste izbornika

Opcije izbornika raspoložive u modu videozapisa (🖽) razlikuju se od onih za mod fotografija (🗅).

#### 🕒 Shooting Mode

| Movie                 | Snimanje videozapisa.                                                                                                    |
|-----------------------|----------------------------------------------------------------------------------------------------|
| Photo                 | Snimanje fotografija.                                                                                                    |
| ₽ Camera/Mic          |                                                                                                    |
| 🔟 (📼 Manual Settings) |                                                                                                    |
| White Balance         | Podešava ravnotežu boje u skladu sa svjetlinom okruženja u<br>kojem se snima.                                                                            |
| Exposure              | Podešavanje svjetline videozapisa i fotografija.                                                                                                    |
| Focus                 | Ručno izoštravanje.                                                                                                    |
| IRIS                  | Podešava nje otvora blende.                                                                                                    |
| Shutter Speed         | Podešava nje brzine zatvarača.                                                                                                    |
| AE Shift              | Podešavanje ekspozicije na temelju rezultata automatskog<br>mjerenja ekspozicije.                                                                        |
| Pomak balansa bjeline | Ručno podešava ravnotežu bjeline.                                                                                                    |
| Low Lux               | Snimanje sjajnih slika u boji na tamnim mjestima.                                                                                                    |
| 🔚 (🔚 Camera Settings) |                                                                                                    |
| Auto 3D Lens Adjust   | Automatski ispravlja okomiti položaj lijeve i desne komponente<br>videozapisa za snimanje 3D videozapisa koji se mogu gledati<br>ugodno i bez zamućenja. |
| Scene Selection       | Odabir odgovarajuće postavke snimanja u skladu s vrstom<br>scene, kao što je snimanje noću ili na plaži.                                                 |
| Self-Timer            | Podešavanje self-timera kad je ovaj proizvod u modu snimanja<br>fotografija.                                                                             |
| Tele Macro            | Snimanje izoštrenog objekta i neoštre pozadine.                                                                                                    |
| 🖽 SteadyShot          | Podešavanje funkcije SteadyShot pri snimanju videozapisa.                                                                                                |
| SteadyShot            | Podešavanje funkcije SteadyShot pri snimanju fotografija.                                                                                                |
| Digital Zoom*         | Podešavanje digitalnog zuma.                                                                                                    |
| Auto Back Light       | Automatsko podešavanje ekspozicije kod objekata osvijetljenih<br>straga.                                                                                 |
| Dial Setting          | Dodjeljuje funkciju kotačiću MANUAL.                                                                                                    |
| 👤 (👤 Face)            |                                                                                                    |
| Face Detection        | Automatsko podešavanje kvalitete slike kod prepoznavanja lica.                                                                                           |
| 🔨 (🔨 Microphone)      | - · ·                                                                                                    |
| Wind Noise Reduct.    | Smanjuje buku od vjetra.                                                                                                    |
| Micref Level          | Podešavanje glasnoće mikrofona.                                                                                                    |
| Audio Output Timing   | Podešavanje usklađenosti zvuka za snimanje videozapisa.                                                                                                  |

| 💕 (💕 Shooting Assist)           |                                                                                                    |
|---------------------------------|----------------------------------------------------------------------------------------------------|
| Guide Frame                     | Prikaz okvira koji olakšava vodoravno ili okomito poravnavanje<br>objekta.                                                  |
| Display Setting                 | Podešavanje trajanja prikaza ikona i indikatora u tražilu.                                                                  |
| 🗇 Image Quality/Size            |                                                                                                    |
| REC Mode                        | Podešavanje moda snimanja videozapisa. Kod snimanja obje-<br>kata koji se brzo kreću preporučuje se visoka kvaliteta slike. |
| 🖽 Frame Rate                    | Podešavanje brzine izmjene sličica videozapisa.                                                                             |
| 2D/3D Mode Select               | Odabir 2D ili 3D načina snimanja videozapisa.                                                                               |
| <b></b> は x.v.Color             | Snima širi raspon boja.                                                                                                    |
| o Image Size                    | Podešavanje veličine fotografije.                                                                                           |
| Playback Function               |                                                                                                    |
|                                 | Reprodukcija videozapisa ili fotografija.                                                                                   |
| 🕅 Edit/Copy                     |                                                                                                    |
| Delete                          | Brisanje videozapisa ili fotografija.                                                                                       |
| Protect                         | Zaštićuje videozapise ili fotografije od brisanja.                                                                          |
| Сору                            | Kopiranje videozapisa ili fotografija na vanjski medij.                                                                     |
| Direct Copy                     | Kopiranje svih videozapisa i fotografija koji još nisu pohranjeni<br>na vanjski medij.                                      |
| 💼 Setup                         |                                                                                                    |
| 🔁 ( 🔁 Media Settings)           |                                                                                                    |
| Media Info                      | Prikaz informacija o memorijskoj kartici, npr. slobodan<br>kapacitet.                                                       |
| Format                          | Brisanje svih podataka s memorijske kartice.                                                                                |
| Repair Img. DB F .              | Popravljanje datoteke s podacima o snimkama na memorijskoj kartici.                                                         |
| File Number                     | Podešavanje načina dodjeljivanja brojeva datotekama.                                                                        |
| Image: Playback Settings)       |                                                                                                    |
| Data Code                       | Prikaz detaljnog datuma snimanja tijekom reprodukcije.                                                                      |
| Volume                          | Podešavanje glasnoće reproduciranog zvuka i zvuka za praćenje<br>u slušalicama tijekom snimanja.                            |
| <b>⇄</b> ( <b>⇄</b> Connection) |                                                                                                    |
| TV Type                         | Podešavanje formata slike prema spojenom TV-u.                                                                              |
| Component                       | Odaberite kod spajanja ovog proizvoda na TV s komponentnom<br>ulaznom priključnicom.                                        |

|              | HDMI 3D Setting          | Odabir izlaznog formata desne i lijeve slike pri spajanju ovog proizvoda na 3D TV preko HDMI kabela (opcija).                                      |
|--------------|--------------------------|----------------------------------------------------------------------------------------------------|
|              | HDMI Resolution          | Odaberite razlučivost izlaznog signala slike kad ovaj proizvod<br>spojite na TV preko HDMI kabela (opcija).                                        |
|              | CTRL FOR HDMI            | Odaberite hoće li se koristiti daljinski upravljač TV-a kad<br>je ovaj proizvod spojen HDMI kabelom (opcija) na TV koji<br>podržava "BRAVIA" Sync. |
|              | USB Connect              | Spajanje ovog proizvoda na vanjski uređaj putem USB-a.                                                                                             |
|              | Disc Burn                | Odabir ove opcije omogućava pohranjivanje snimaka na diskove putem računala.                                                                       |
| ع (          | 🔧 General Settings)      |                                                                                                    |
|              | VF Brightness            | Podešava svjetlinu tražila.                                                                                                    |
|              | Viewfinder Adjust        | Podešavanje relativnog okomitog položaja desnog i lijevog tražila.                                                                                 |
|              | GPS Information*         | Prikaz informacija o lokaciji.                                                                                                    |
|              | GPS Setting*             | Podešavanje funkcije GPS.                                                                                                    |
|              | REC Lamp                 | Uključenje ili isključenje indikatora snimanja.                                                                                                    |
|              | Веер                     | Podešavanje ili isključivanje zvučnih signala funkcija ovog proizvoda.                                                                             |
|              | A. Shut Off              | Promjena postavke [A. Shut Off].                                                                                                    |
|              | Language Setting         | Podešava jezik izbornika.                                                                                                    |
|              | 60i/50i Sel              | Odabir između 1080/60i (NTSC sustav) i 1080/50i (PAL sustav).                                                                                      |
|              | Battery Info             | Prikaz informacija o bateriji.                                                                                                    |
| <u>(</u> ) ( | October (Contemporation) |                                                                                                    |
|              | Date & Time Setting      | Podešava opcije [Date & Time Format], [Summer Time] ili<br>[Date & Time].                                                                          |
|              | Area Setting             | Podešavanje vremenske razlike bez zaustavljanja sata.                                                                                              |
|              | Auto Clock ADJ*          | Automatsko korigiranje razlika u točnom vremenu pribavljanjem podataka preko GPS sustava.                                                          |
|              | Auto Area ADJ*           | Automatsko korigiranje razlika u točnom vremenu pribavljanjem podataka preko GPS sustava.                                                          |

\* DEV-5/5K

## Dodatne informacije 2 U slučaju problema

Naiđete li na probleme pri uporabi ovog proizvoda, postupite prema uputama iz sljedećih koraka.

 Provjerite listu (str. 42 – 43) te pregledajte ovaj proizvod.

② Odspojite izvor napajanja, ponovno ga spojite nakon otprilike 1 minute i uključite ovaj proizvod.

③ Pritisnite RESET (str. 53) šiljatim predmetom i uključite ovaj proizvod. Ako pritisnete RESET, resetirat će se sve postavke, uključujući točno vrijeme.

④ Obratite se Sony prodavatelju ili ovlaštenom Sony servisu.

 Pogledajte priručnik "Digital Recording Binoculars Handbook" (str. 12) za detalje o simptomima na ovom proizvodu i "PMB Help" (str. 37) o načinu spajanja ovog proizvoda s računalom.

#### Napajanje se ne uključuje.

- Učvrstite napunjenu bateriju na ovaj proizvod (str. 17).
- Spojite utikač mrežnog adaptera u zidnu utičnicu (str. 20).

Ovaj proizvod ne radi čak ni dok je napajanje uključeno.

- Potrebno je nekoliko sekundi kako bi ovaj proizvod bio spreman za snimanje. Pojava nije kvar.
- Odspojite mrežni adapter iz zidne utičnice ili skinite bateriju te ih ponovno spojite nakon približno jedne minute. Ako ovaj proizvod i dalje ne radi, pritisnite tipku RESET (str. 53) šiljatim predmetom. (Ako pritisnete RESET, resetirat će se sve postavke, uključujući točno vrijeme.)

- Temperatura ovog proizvoda je vrlo visoka. Isključite ovaj proizvod i ostavite ga neko vrijeme na hladnom mjestu.
- Temperatura ovog proizvoda je vrlo niska. Ostavite ovaj proizvod uključen. Ako ni dalje ne možete rukovati ovim proizvodom, isključite ga i odnesite na toplo mjesto. Ostavite ovaj proizvod tamo neko vrijeme, zatim ga uključite.

#### Ovaj proizvod se zagrijava.

• Ovaj proizvod se može zagrijati tijekom uporabe. Pojava nije kvar.

#### Napajanje se odjednom isključi.

- Upotrijebite mrežni adapter (str. 20).
- Napunite bateriju (str. 17).

#### Pritiskom na START/STOP ili PHOTO ne snima se slika.

- Pritisnite MODE za uključivanje indikatora (videozapis) ili (fotografija).
- Ovaj proizvod pohranjuje scenu koju ste upravo snimili na memorijsku karticu. Za to vrijeme ne može se snimiti nova slika.
- Memorijska kartica je puna. Izbrišite nepotrebne snimke.
- Ukupan broj videozapisa ili fotografija premašuje kapacitet snimanja na ovom proizvodu (str. 45). Izbrišite nepotrebne snimke.

#### Snimanje se zaustavlja.

 Temperatura ovog proizvoda je vrlo visoka/ niska. Isključite ovaj proizvod i ostavite ga neko vrijeme na hladnom/toplom mjestu.

#### "PMB" se ne može instalirati.

 Provjerite okruženje računala ili postupak instalacije za "PMB" (str. 34).

#### "PMB" ne radi pravilno.

• Zatvorite "PMB" i restartajte računalo.

#### Računalo ne prepoznaje ovaj proizvod.

- Odspojite ostale uređaje iz USB priključnice na računalu, osim tipkovnice, miša i ovog proizvoda.
- Odspojite USB kabel iz računala i ovog proizvoda, restartajte računalo i zatim odgovarajućim redoslijedom ponovno spojite računalo i ovaj proizvod.

#### Dijagnostički prikaz i indikatori upozorenja

Ako se u tražilu pojave indikatori, provjerite sljedeće.

Ako se problem i dalje pojavljuje nakon što ste ga pokušali riješiti nekoliko puta, obratite se Sony predstavniku ili ovlaštenom servisu. U tom slučaju navedite sve brojeve kodova grešaka koji počinju sa C ili E pri kontaktu.

#### C:04:

- Baterija nije "InfoLITHIUM" serije V. Upotrijebite "InfoLITHIUM" bateriju (serije V) (str. 17).
- Pravilno spojite DC priključak iz mrežnog adaptera u priključnicu na ovom proizvodu (str. 17).

#### C:06:□□

 Temperatura baterije je visoka. Zamijenite bateriju ili je ostavite na hladnom mjestu.

#### C:13:□□ / C:32:□□

• Odspojite napajanje. Ponovno ga spojite i rukujte ovim proizvodom.

#### E:00:00

Primijenite korake od ② na str. 42.

#### 

Napon baterije je nizak.

#### ♠대⊇

• Temperatura baterije je visoka. Zamijenite bateriju ili je ostavite na hladnom mjestu.

#### $\overline{\mathbb{Z}}$

- Kad indikator trepće, nema dovoljno slobodnog prostora za snimanje slika. Izbrišite nepotrebne snimke ili formatirajte memorijsku karticu nakon što prebacite snimke na drugi medij.
- Datoteka s podacima o snimkama je oštećena. Provjerite datoteku s podacima o snimkama odabirom MENU (MENU) → [Setup] → [ <sup>1</sup>/<sub>5</sub> Media Settings)] → [Repair Img. DB F.].

#### S

 Memorijska kartica je oštećena. Formatirajte memorijsku karticu ovim proizvodom.

#### <u>[?]</u>

 Uložena je nekompatibilna memorijska kartica (str. 24).

#### . •---

- Memorijska kartica je zaštićena od snimanja.
- Pristup memorijskoj kartici je ograničen na drugom uređaju.

#### ((√∰)))

 Ovaj proizvod je nestabilan. Držite ga mirno pomoću obje ruke. Imajte na umu da indikator upozorenja na podrhtavanje neće nestati.

#### 0

- Memorijska kartica je puna. Izbrišite nepotrebne snimke.
- Tijekom procesiranja nije moguće snimati fotografije. Pričekajte trenutak i zatim snimajte.

## Vrijeme snimanja videozapisa/broj fotografija koje se mogu snimiti

## Očekivano vrijeme rada sa svakom baterijom

#### Vrijeme snimanja

Približno raspoloživo vrijeme kod potpuno napunjene baterije.

#### 2D

|          | (jed                              | inica: minuta)              |
|----------|-----------------------------------|-----------------------------|
| Baterija | Vrijeme kontinuiranog<br>snimanja | Tipično vrijeme<br>snimanja |
| NP-FV70  | 180                               | 90                          |
| NP-FV100 | 360                               | 180                         |

#### 3D

(jedinica: minuta)

|          | ,                                 |                             |
|----------|-----------------------------------|-----------------------------|
| Baterija | Vrijeme kontinuiranog<br>snimanja | Tipično vrijeme<br>snimanja |
| NP-FV70  | 150                               | 75                          |
| NP-FV100 | 305                               | 150                         |

#### Vrijeme promatranja

Približno raspoloživo vrijeme kod potpuno napunjene baterije.

#### 2D

|          | (jedinica: minuta)                |
|----------|-----------------------------------|
| Baterija | Vrijeme kontinuiranog promatranja |
| NP-FV70  | 195                               |
| NP-FV100 | 395                               |

#### 3D

|          | (jedinica: minuta)                |
|----------|-----------------------------------|
| Baterija | Vrijeme kontinuiranog promatranja |
| NP-FV70  | 185                               |
| NP-FV100 | 370                               |

#### Vrijeme reprodukcije

Približno raspoloživo vrijeme kod potpuno napunjene baterije.

|          | G   | jedinica: minuta) |
|----------|-----|-------------------|
| Baterija | 2D  | 3D                |
| NP-FV70  | 290 | 250               |
| NP-FV100 | 580 | 500               |

- Sva vremena rada u 2D modu mjerena su uz opciju [## REC Mode] podešenu na [Standard HQ].
- Tipično vrijeme snimanja označava vrijeme uz ponavljanje pokretanja/zaustavljanja, promjenu indikatora MODE i zumiranje.
- Vrijeme izmjereno pri uporabi ovog proizvoda na 25°C. Preporuča se 10°C do 30°C.
- Vrijeme snimanja, promatranja i reprodukcije bit će kraće kod uporabe ovog proizvoda na niskim temperaturama.
- Vrijeme snimanja, promatranja i reprodukcije se skraćuje ovisno o uvjetima u kojima se ovaj proizvod upotrebljava.
- Indikator stanja baterije (str. 51) pokazuje preostalo vrijeme snimanja i reprodukcije.

## Očekivano vrijeme snimanja videozapisa

#### Memorijska kartica

|     |      |      | (je   | dinica: | minuta) |
|-----|------|------|-------|---------|---------|
|     | 2 GB | 4 GB | 8 GB  | 16 GB   | 32 GB   |
| 3D  | 9    | 15   | 35    | 75      | 150     |
|     | (9)  | (15) | (35)  | (75)    | (150)   |
| PS  | 9    | 15   | 35    | 75      | 150     |
|     | (9)  | (15) | (35)  | (75)    | (150)   |
| FX  | 10   | 20   | 40    | 90      | 180     |
| _   | (10) | (20) | (40)  | (90)    | (180)   |
| FH  | 10   | 30   | 60    | 120     | 245     |
| _   | (10) | (30) | (60)  | (120)   | (245)   |
| HQ  | 25   | 50   | 105   | 215     | 440     |
|     | (20) | (40) | (80)  | (165)   | (330)   |
| LP. | 45   | 90   | 190   | 380     | 770     |
|     | (35) | (75) | (155) | (310)   | (630)   |

 Svaka vrijednost je izmjerena uz uporabu Sonyjeve memorijske kartice.

#### ③ Napomene

- Vrijeme snimanja te raspoloživo vrijeme promatranja može se razlikovati ovisno o uvjetima snimanja i vrsti objekta te modovima []] REC Mode] i []] Frame Rate] (str. 40).
- Broj u zagradi ( ) je minimalno vrijeme snimanja.

#### 👸 Savjeti

- Možete snimati videozapise s najviše 3999 scena u 3D modu i 3999 scena u 2D modu.
- Maksimalno vrijeme neprekidnog snimanja videozapisa je sljedeće.
  - 2D: približno 13 sati
  - 3D: približno 6 sati i 30 minuta
- Ovaj proizvod koristi VBR (Variable Bit Rate) format za automatsko podešavanje kvalitete slike u skladu s prizorom kojeg se snima. Ova tehnologija uzrokuje odstupanje vremena snimanja na mediju. Videozapisi s brzim pokretima i složenim slikama snimaju se uz veću brzinu prijenosa i time se smanjuje ukupno raspoloživo vrijeme snimanja.

#### Očekivani broj fotografija koje se mogu snimiti

#### Memorijska kartica

|       | <b>16:9</b> 5.3М<br><b>С</b> 5.3м | <b>4:3</b> 7.1М<br>Гли |
|-------|-----------------------------------|------------------------|
| 2 GB  | 620                               | 560                    |
| 4 GB  | 1250                              | 1100                   |
| 8 GB  | 2500                              | 2250                   |
| 16 GB | 5000                              | 4550                   |
| 32 GB | 10000                             | 9200                   |

- Svaka vrijednost je izmjerena uz uporabu Sonyjeve memorijske kartice.
- Navedeni broj fotografija koje se mogu snimiti na memorijsku karticu odnosi se na najveću veličinu fotografije na ovom proizvodu i standardnu razlučivost. Stvaran broj fotografija koje se mogu snimit prikazuje se na zaslonu tijekom snimanja (str. 51).
- Broj fotografija koje se mogu snimiti na memorijsku karticu može se mijenjati ovisno o uvjetima snimanja.

#### Napomene

 Jedinstven Sonyjev senzor ClearVid i sustav procesiranja slike omogućuju razlučivost fotografije prema opisanim vrijednostima.

#### 👸 Savjeti

- Sljedeći popis pokazuje brzinu bita, razlučivost te omjer širine i visine slika za svaki način snimanja (videozapisi + zvuk i sl.).
  - 3D videozapis:
    - Maks. 28 Mbps 1920 × 1080/16:9
  - 2D videozapis:
     PS: Maks. 28 Mbps 1920 × 1080/16:9
     FX: Maks. 24 Mbps 1920 × 1080/16:9
     FH: Približno 17 Mbps (prosječno) 1920 × 1080 piksela/16:9
    - HQ: Približno 9 Mbps (prosječno) 1440 × 1080 piksela/16:9
    - LP: Približno 5 Mbps (prosječno) 1440 × 1080 piksela/16:9

## Mjere opreza

• Razlučivost te omjer širine i visine za fotografije.

 Mod snimanja fotografija: 3072 × 2304 točaka/4:3
 3072 × 1728 točaka/16:9
 1600 × 1200 točaka/4:3
 640 × 480 točaka/4:3

#### Uporaba i održavanje

- Nemojte upotrebljavati ili čuvati ovaj proizvod i pribor na sljedećim mjestima:
  - Na vrlo toplim, hladnim ili vlažnim mjestima. Nikada nemojte ostavljati opremu izloženu temperaturi preko 60°C primjerice na izravnom suncu, u blizini grijalica ili u vozilu parkiranom na suncu. Može doći do kvara ili deformacije.
  - U blizini jakih magnetskih polja ili mehaničkih vibracija. Ovaj proizvod se može pokvariti.
  - U blizini jakih radijskih valova ili zračenja. Ovaj proizvod možda neće moći pravilno snimati.
  - U blizini AM prijemnika ili drugih video uređaja. Mogu se pojaviti smetnje.
  - Na pješčanoj plazi ili mjestima s puno prašine.
     Ako pijesak ili prašina uđu u ovaj proizvod, može doći do kvara. Ponekad se ovi kvarovi ne mogu popraviti.
- Ovaj proizvod koristi istosmjerni napon 6,8 V/ 7,2 V (baterija) ili 8,4 V (mrežni adapter).
- Za napajanje na istosmjerni ili izmjenični napon upotrijebite opremu navedenu u ovim uputama za uporabu.
- Nemojte dozvoliti da se ovaj proizvod smoči, primjerice na kiši ili morskom vodom. Ako se proizvod smoči, može se pokvariti. Ponekad se ovi kvarovi ne mogu popraviti.
- Ako u kućište uđe bilo kakav čvrst predmet ili tekućina, odspojite ovaj proizvod i odnesite ga na provjeru kod Sony prodavatelja prije nastavka uporabe.
- Izbjegavajte grubo rukovanje, rastavljanje, preinake, mehaničko naprezanje ili udarce poput udaranja, pada ili stajanja na uređaj. Posebno pripazite na objektiv.
- Držite ovaj proizvod isključenim dok ga ne upotrebljavate.
- Nemojte umatati ovaj proizvod u ručnik i sl. dok njime rukujete. Time se može uzrokovati nakupljanje topline u uređaju.
- Kod odspajanja mrežnog kabela, povlačite utikač, a ne kabel.
- Nemojte oštetiti mrežni kabel, primjerice tako da na njega stavite neki težak predmet.
- Nemojte upotrebljavati deformiranu ili oštećenu bateriju.

- Metalne kontakte održavajte čistima.
- Ako procuri elektrolit iz baterije:
  - Obratite se Sony prodavatelju.
  - Isperite ostatke tekućine koji su možda dospjeli na vašu kožu.
  - Ako vam tekućine dospije u oči, isperite ih obilnom količinom vode i obratite se liječniku.

## Ako ovaj proizvod nećete upotrebljavati dulje vrijeme

- Kako biste održali optimalno stanje ovog proizvoda dulje vrijeme, uključite ga te snimajte i reproducirajte snimke približno jednom mjesečno.
- Do kraja ispraznite bateriju prije pohranjivanja.

#### Rukovanje kućištem

- Ako se kućište zaprlja, očistite ga mekom krpom lagano natopljenom vodom i zatim ga obrišite mekom suhom krpom.
- Izbjegavajte sljedeće kako biste izbjegli oštećivanje površine:
  - Uporaba kemikalija poput razrjeđivača, benzina, alkohola, vlažnih krpica, repelenata, insekticida i kreme za sunčanje
  - Rukovanje ovim proizvodom s navedenim tvarima na rukama
  - Ostavljanje kućišta u dodiru s gumom ili vinilom dulje vrijeme

#### Održavanje i čuvanje objektiva

- Obrišite površinu leće objektiva mekom krpom u sljedećim slučajevima:
  - Ako se na površini leće nalaze otisci prstiju
  - Na toplim ili vlažnim mjestima
  - Ako je objektiv bio izložen slanom zraku uz morsku obalu
- Pohranite u dobro prozračenoj prostoriji s malo zaprljanja ili prašine.
- Kako biste spriječili pojavu pljesni, povremeno očistite objektiv na opisan način.

#### Punjenje ugrađene punjive baterije

U ovaj proizvod je ugrađena punjiva baterija koja omogućuje održavanje datuma, vremena i ostalih postavki čak i dok je ovaj proizvod isključen. Ugrađena punjiva baterija se uvijek puni dok je ovaj proizvod spojen na mrežno napajanje preko mrežnog adaptera ili dok je spojena baterija. Ugrađena baterija će se potpuno isprazniti nakon približno 3 mjeseca ako se ovaj proizvod uoće ne upotrebljava. Ovaj proizvod upotrebljavajte nakon punjenja ugrađene punjive baterije. Ipak, čak i ako ugrađena baterija nije napunjena, to neće utjecati na rad ovog proizvoda ako ne snimate datum.

#### Postupci

Priključite ovaj proizvod na mrežno napajanje pomoću priloženog mrežnog adaptera te ostavite proizvod isključenim dulje od 24 sata.

#### Napomene o odlaganju ili promjeni vlasnika memorijske kartice

Čak i ako izbrišete podatke s memorijske kartice ili formatirate memorijsku karticu na ovom proizvodu ili pomoću računala, podaci s nje se možda neće potpuno izbrisati. Ako dajete memorijsku karticu nekome drugome, savjetujemo da potpuno izbrišete podatke s nje pomoću softvera za brisanje na računalu. Također, ako namjeravate odbaciti memorijsku karticu, savjetujemo da je fizički uništite.

## Tehnički podaci

#### Sustav

Format signala: HDTV 1080/60i, 1080/60p specifikacije NTSC boja, EIA standardi HDTV 1080/50i, 1080/50p specifikacije PAL boja, CCIR standardi Format snimanja videozapisa: HD: 2D: kompatibilnost s MPEG-4 AVC/H.264 AVCHD formatom ver. 2.0 3D: kompatibilnost s MPEG-4 MVC/H.264 AVCHD formatom ver. 2.0 Sustav snimanja zvuka: Dolby Digital 2ch (48 kHz 16-bitni) Dolby Digital Stereo Creator Format datoteke fotografija DCF Ver.2.0 kompatibilno Exif Ver.2.3 kompatibilno MPF Baseline kompatibilno Mediji za snimanje (videozapis/fotografija) "Memory Stick PRO Duo" medij SD kartica (klasa 4 ili viša) Tražilo: Elektroničko tražilo × 2: boja Slika: 1,1 cm (tip 0,45, format 16:9) Ukupan broj piksela: 1 226 880 (852 × 3  $[RGB] \times 480)$ Udaljenost oka: 14,3 mm Stvarno vidno polje\*1: DEV-3: 43,9° - 3,8° (2D videozapis)\*2 DEV-5/5K: 43,9° - 3,8° (2D videozapis, [Digital Zoom] je podešen na [Off])\*2 43,9° - 1,9° (2D videozapis, [Digital Zoom] je podešen na [On])\*2 Prividno vidno polje\*1: 35,6° (16:9), 29,4° (4:3)Vidno polje na 1000 m: DEV-3: 806 m - 66 m (2D videozapis)\*2 DEV-5/5K: 806 m - 66 m (2D videozapis, [Digital Zoom] je podešen na [Off])\*2 806 m - 33 m (2D videozapis, [Digital Zoom] je podešen na [On])\*2 Podešavanje razmaka među zjenicama: 55 mm - 75 mm Podešavanje dioptera: Od -3,5 do +3,5 Osjetilo slike: 4,5 mm (tip 1/4) CMOS senzor Razlučivost (fotografije): Maks. 7 100 000 piksela\*3 (3072 × 2304) (4:3) Ukupno: Približno 4 200 000 piksela

Objektiv: G Lens Uvećanje (približno): **DEV-3**: 0,8× - 10× (2D videozapis)\*2 0,5× - 5,4× (3D videozapis)\*2  $0,5 \times -10 \times$  (fotografija, 16:9)  $0,3 \times -7,5 \times$  (fotografija, 4:3) DEV-5/5K: 0,8× - 10× (2D videozapis, [Digital Zoom] je podešen na [Off])\*2 0,8× - 20× (2D videozapis, [Digital Zoom] je podešen na [On])\*2 0,5× - 5,4× (3D videozapis)\*2 0,5× - 20× (fotografija, 16:9)  $0,3 \times -15 \times$  (fotografija, 4:3) Faktor zuma (približno): **DEV-3**: 12× (2D videozapis) 10× (3D videozapis) 22× (fotografija) DEV-5/5K: 12× (2D videozapis, [Digital Zoom] je podešen na [Off]) 24× (2D videozapis, [Digital Zoom] je podešen na [On]) 10× (3D videozapis) 44× (fotografija) F1,8 - F3,4 Kod pretvorbe u format 35 mm DEV-3: f = 53,7 mm - 660 mm (2D videozapis)\*2 f = 34,4 mm - 344 mm (3D videozapis)\*2 f = 29,8 mm - 660 mm (fotografija, 16:9) f = 27,4 mm - 606 mm (fotografija, 4:3) DEV-5/5K: f = 53,7 mm - 660 mm (2D videozapis, [Digital Zoom] je podešen na [Off])\*2 f = 53,7 mm - 1320 mm (2D videozapis, [Digital Zoom] je podešen na [On])\*2 f = 34,4 mm - 344 mm (3D videozapis)\*2 f = 29,8 mm - 1320 mm (fotografija, 16:9) f = 27,4 mm - 1213 mm (fotografija, 4:3) Minimalno osvjetljenje 11 lx (luksa) (standardna postavka, brzina zatvarača 1/60 s\*4, 1/50 s\*5)

- Minimalna žarišna duljina: 2D videozapis: 1 cm (širokokutno)/ 80 cm (telefoto) 3D videozapis: 80 cm (širokokutno)/ 7,5 m (telefoto) Fotografija: 1 cm (širokokutno)/80 cm (telefoto)/25 cm (telemakro)
- \*1 Dijagonalna dimenzija
- \*2 [1] SteadyShot] je podešen na [Standard] ili [Off].
- \*<sup>3</sup> Jedinstven Sonyjev senzor ClearVid i sustav procesiranja slike omogućuju razlučivost fotografije prema opisanim vrijednostima.
- \*4 [60i/50i Sel] je podešen na [60i (NTSC)].
- \*5 [60i/50i Sel] je podešen na [50i (PAL)].

#### Ulazne i izlazne priključnice

- A/V Remote priključnica: Komponentna video i audio izlazna priključnica
- HDMI priključnica: HDMI minipriključnica
- USB priključnica: mini-AB (samo izlaz)
- Priključnica za slušalice: Stereo minipriključnica (\$ 3,5 mm)
- MIC ulazna priključnica: Stereo minipriključnica (\$\overline 3,5 mm)

#### Općenito

- Napajanje: DC 6,8 V (baterija) DC 8,4 V (mrežni adapter)
- Prosječna potrošnja: Promatranje: 2D: 3,9 W, 3D: 4,2 W Snimanje: 2D: 4,3 W, 3D: 5 W
- Radna temperatura: Od 0°C do 40°C
- Temperatura skladištenja: Od -20°C do 60°C
- Dimenzije (približno):
  - 155 mm × 88 mm × 219 mm (š/v/d) uključujući dijelove koji strše
  - 166 mm × 165 mm × 270 mm (š/v/d) (DEV-5/ 5K) uključujući dijelove koji strše, s postavljenim priloženim pokrovom objektiva i velikim okularom
- Masa (približno): 1130 g samo glavni uređaj DEV-3: 1230 g zajedno s priloženom baterijom (NP-FV70) i "Memory Stick PRO Duo" medijem DEV-5: 1300 g zajedno s priloženom baterijom
  - (NP-FV70) i "Memory Stick PRO Duo" medijem, pokrovom objektiva i velikim okularom

DEV-5K: 1400 g zajedno s priloženom baterijom (NP-FV100) i "Memory Stick PRO Duo" medijem, pokrovom objektiva i velikim okularom

#### Mrežni adapter AC-L200C/AC-L200D (isporučen s DEV-3/5)

Napajanje: AC 100 V – 240 V, 50 Hz/60 Hz Struja: 0,35 A – 0,18 A Potrošnja: 18 W Izlazni napon: DC 8,4 V\* Radna temperatura: Od 0°C do 40°C Temperatura skladištenja: Od –20°C do 60°C Dimenzije (približno): 48 mm × 29 mm × 81 mm (š/v/d) bez dijelova koji strše

- Masa (približno): 170 g bez mrežnog kabela
- \* Pogledajte naljepnicu na mrežnom adapteru za ostale podatke.

#### Mrežni adapter/punjač AC-VQV10 (isporučen s DEV-5K)

- Napajanje: AC 100 V 240 V, 50 Hz/60 Hz Potrošnja: 26 W Izlazni napon: DC 8,4 V\*
- Radna temperatura: Od 0°C do 40°C
- Temperatura skladištenja: Od -20°C do 60°C
- Dimenzije (približno): 100 mm × 67 mm × 111 mm (š/v/d) bez dijelova koji strše
- Masa (približno): 330 g bez mrežnog kabela
- \* Pogledajte naljepnicu na mrežnom adapteru/ punjaču za ostale podatke.

#### Punjiva baterija (NP-FV70) (isporučena s DEV-3/5)

- . Maksimalan izlazni napon: DC 8,4 V
- Izlazni napon: DC 6,8 V
- Maksimalan napon punjenja: DC 8,4 V
- Maksimalna struja punjenja: 3 A

Kapacitet

Tipičan: 14 Wh (2 060 mAh) Minimalan: 13 Wh (1 960 mAh)

Tip: Litij-ionska

#### Punjiva baterija (NP-FV100) (isporučena s DEV-5K)

Maksimalan izlazni napon: DC 8,4 V Izlazni napon: DC 6,8 V Maksimalan napon punjenja: DC 8,4 V Maksimalna struja punjenja: 3 A Kapacitet

Tipičan: 26,5 Wh (3 900 mAh) Minimalan: 25 Wh (3 700 mAh) Tip: Litii-ionska

Dizajn i tehničke značajke ovog proizvoda i pribora podložni su promjenama bez najave. Proizvođač ne preuzima odgovornost za eventualne tiskarske pogreške.

• Proizvedeno uz licencu tvrtke Dolby Laboratories.

#### Zaštitni znakovi

- "AVCHD 3D/Progressive" i logotip "AVCHD 3D/Progressive" su zaštićeni znakovi tvrtke Sony Corporation i Panasonic Corporation.
- "Memory Stick", "Memory Stick Duo", " MEMORY STICK DUD", "Memory Stick PRO Duo", "MEMORY STICK PRO DUD", "Memory Stick PRO-HG Duo", "MEMORY STICK PRO-H6 DUD", "MagicGate", "MAGICGATE", "MagicGate Memory Stick" i "MagicGate Memory Stick Duo" su zaštitni znakovi ili registrirani zaštitni znakovi tvrtke Sony Corporation.
- "InfoLITHIUM" je zaštitni znak tvrtke Sony Corporation.
- "x.v.Color"/"x.v.Colour" je zaštitni znak tvrtke Sony Corporation.
- "BRAVIA" je registrirani zaštitni znak tvrtke Sony Corporation.
- "DVDirect" je zaštitni znak tvrtke Sony Corporation.
- Blu-ray Disc<sup>™</sup> i Blu-ray<sup>™</sup> su zaštićeni znakovi udruženja Blu-ray Disc Association.
- Dolby i znak dvostrukog D su zaštitni znakovi tvrtke Dolby Laboratories.
- HDMI, logo HDMI i High-Definition Multimedia Interface su zaštićeni znakovi ili registrirani za štićeni znakovi tvrtke HDMI Licensing LLC u Sjedinjenim Američkim Državama i drugim državama.

- Microsoft, Windows, Windows Vista i DirectX su registrirani zaštićeni znakovi ili zaštitni znakovi tvrtke Microsoft Corporation u SAD-u i/ili drugim zemljama.
- Macintosh i Mac OS su registrirani zaštitni znakovi tvrtke Apple Inc. u SAD-u i ostalim državama.
- Intel, Intel Core i Pentium su zaštitni znakovi ili registrirani zaštitni znakovi tvrtke Intel Corporation ili njezinih podružnica u SAD-u i ostalim državama.
- """ i "PlayStation" su registrirani zaštitni znak tvrtke Sony Computer Entertainment Inc.
- Adobe, Adobe logotip i Adobe Reader su registrirani zaštitni znakovi ili zaštitni znakovi tvrtke Adobe Systems Incorporated u SAD-u i/ ili ostalim državama.
- Logotip SDXC je zaštićeni znak tvrtke SD-3C, LLC.
- MultiMediaCard je zaštitni znak tvrtke MultiMediaCard Association.

Nazivi svih ostalih spomenutih proizvoda mogu biti zaštitni znakovi ili registrirani zaštitni znakovi u odgovarajućem vlasništvu. Osim toga, znakovi ™ i ® ne spominju se u svim slučajevima u ovom priručniku.

## Kratki pregled Indikatori na zaslonu

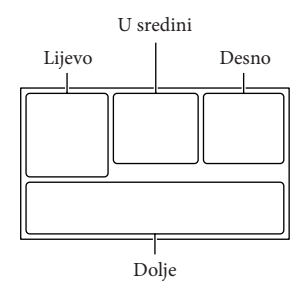

#### Lijevo

| Indikator                         | Značenje                   |
|-----------------------------------|----------------------------|
| MENU                              | Tipka MENU                 |
| Ö                                 | Self-timer snimanje        |
| ×al                               | Status triangulacije GPS-a |
|                                   | Prepoznavanje lica         |
| E 🔺 🛔                             | Ručno izoštravanje         |
| ) <del>-</del> ©<br>M # 6<br>7= 8 | Scene Selection            |
| * - ∿ - ▲                         | Ravnoteža bjeline          |
| ((小))                             | SteadyShot isključen       |
| WS                                | Pomak balansa bjeline      |
| т₩                                | Tele Macro                 |
| (¢olor)                           | x.v.Color                  |
| <u>_</u>                          | Odredište                  |
| ▲ 3 @<br>▲ 3 @<br>{ \$ \$ } ?     | Intelligent Auto           |

#### U sredini

| Indikator    | Značenje             |
|--------------|----------------------|
| [STBY]/[REC] | Status snimanja      |
| ₽            | Aktiviran slide show |
|              | Upozorenje           |
|              | Mod reprodukcije     |

| Desno                                                                         |                                                                                                    |
|-------------------------------------------------------------------------------|----------------------------------------------------------------------------------------------------|
| Indikator                                                                     | Značenje                                                                                                   |
| <b>HD:</b> 60i <u>HQ</u>                                                      | Brzina izmjene slika (60p<br>(50p)/60i (50i)) i mod sni-<br>manja (PS/FX/FH/HQ/LP)                         |
| 60min 📼                                                                       | Preostali kapacitet baterije<br>(očekivano trajanje snimanja<br>i reprodukcije)                            |
| 4:3 7.1 <sub>M</sub><br>16:9 5.3 <sub>M</sub><br>4:3 1.9 <sub>M</sub> 4:3 VGA | Veličina fotografije                                                                                       |
| •                                                                             | Medij za snimanje/<br>reprodukciju/editiranje                                                              |
|                                                                               | Spojen je vanjski memorijski<br>uređaj.                                                                    |
| 0:00:00                                                                       | Brojač (sat:minuta: sekunda)                                                                               |
| 00min                                                                         | Procijenjeno preostalo<br>vrijeme snimanja                                                                 |
| 9999 ▷→€                                                                      | Približan broj fotografija za<br>snimanje i veličina fotografije                                           |
| 101 •                                                                         | Mapa za reprodukciju                                                                                       |
| 100/112                                                                       | Videozapis ili fotografija koja<br>se reproducira/Ukupan broj<br>snimljenih videozapisa ili<br>fotografija |
| 2D                                                                            | 2D snimanje ili reprodukcija                                                                               |
| 3D                                                                            | 3D snimanje ili reprodukcija                                                                               |
|                                                                               |                                                                                                    |

#### Dolje

| Indikator | Značenje                  |
|-----------|---------------------------|
|           | Tipka View Images         |
| Î↑        | Micref Level niska razina |
| ê         | Low Lux                   |
|           | Ekspozicija               |
| EV        | AE Shift                  |
| 500       | Brzina zatvarača          |
| F1.8      | IRIS                      |
| AUTO      | Intelligent Auto          |
|           |                           |

## Dijelovi i kontrole

| Indikator | Značenje                  |
|-----------|---------------------------|
| C.        | Tipka slide showa         |
| 101-0005  | Naziv podatkovne datoteke |
| о-п       | Zaštićena snimka          |
| 0         | 3D Depth Adjustment       |
| AUTO      | Automatsko podešavanje    |
| MANUAL    | Ekspozicija se podešava   |
|           | ručno.                    |

 Indikatori i njihov položaj su približni i u stvarnosti se mogu razlikovati od ovdje prikazanih.

• Ovisno o modelu, možda se neće prikazivati neki indikatori.

Broj u zagradama () upućuje na stranice.

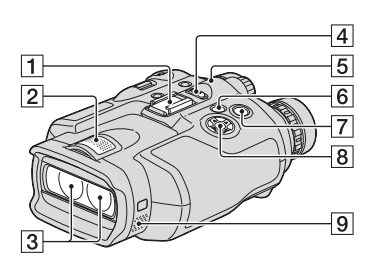

- 1 Priključak za dodatnu opremu
- 2 Ugrađeni mikrofon
- 3 Objektiv
- 4 Preklopka POWER (21)
- **5** Indikator CHG (punjenje) (17)
- 6 Tipka ► (pregled snimaka) (32)
- 7 Tipka START/STOP (28)
- 8 Tipke ▲/▼/◀/▶/Enter
- 9 Zvučnici

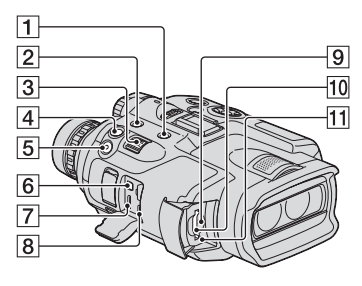

- 1 Tipka MODE (28)
- 2 Tipka FINDER 2D/3D (prikaz) (27)
- 3 Preklopka zuma (26)
- 4 Tipka PHOTO (30)
- 5 Tipka START/STOP (28)
- 6 A/V Remote priključnica
- 7 HDMI OUT priključnica
- 8 4 (USB) priključnica (35)
- Indikator pristupa za memorijsku karticu (25)

Dok indikator svijetli ili trepće, ovaj proizvod očitava ili zapisuje podatke.

- 10 Utor za memorijsku karticu (25)
- 11 Tipka RESET

Pritisnite RESET šiljatim predmetom. Pritisnite RESET kako biste resetirali sve postavke, uključujući i sat.

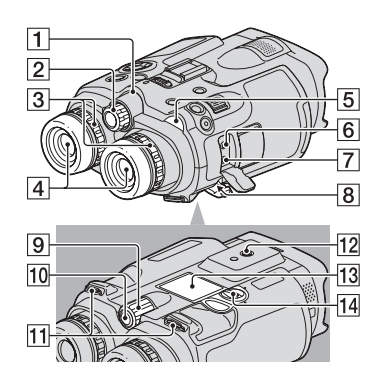

1 Indikator snimanja

Ovaj indikator svijetli crveno tijekom snimanja. Indikator trepće kad je na memorijskoj kartici ostalo još malo kapaciteta ili kad je baterija slaba.

- 2 Kotačić IPD ADJ (21)
- 3 Dioptrijski regulator (21)
- 4 Tražilo
- 6 MIC (PLUG IN POWER) priključnica
- 7 Priključnica () (slušalice)
- 8 DC IN priključnica (17)
- 9 Kotačić MANUAL (30)
- 10 Tipka MANUAL (30)
- 11 Držač za vrpcu (16)
- 12 Otvor za stativ

Učvrstite stativ (opcija) u ovaj otvor pomoću vijka (opcija: duljina vijka mora biti manja od 5,5 mm).

- 13 Pokrov baterijskog pretinca (17)
- 14 Zasun pokrov baterijskog pretinca (17)

Lista izbornika se nalazi na str. 39 do 41.

Dodatne informacije o ovom proizvodu i odgovore na često postavljana pitanja možete pronaći na Sonyjevoj stranici za podršku korisnicima (Customer Support).

http://www.sony.net/

© 2011. Sony Corporation